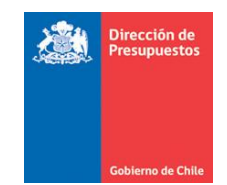

DIRECCION DE PRESUPUESTOS DIVISION DE TECNOLOGÍAS DE INFORMACIÓN

# **CIERRE Y APERTURA ANUAL**

# SIGFE 2.0

Diciembre 2019

## Contenido

| 1.  | Introducción                                            | 3  |
|-----|---------------------------------------------------------|----|
| 2.  | Cierres y Apertura periódico                            | 3  |
| 3.  | Recomendaciones Cierres y Apertura periódico            | 4  |
| 4.  | Cierre Anual                                            | 9  |
| 5.  | Apertura Anual                                          | 11 |
| 5.1 | Asistente de compatibilización de áreas transaccionales | 13 |
| 5.2 | Asistente de compatibilización contable                 | 16 |
| 5.3 | Otras consideraciones - Apertura Anual                  | 25 |
| 5.4 | Distribución de Presupuesto Ley                         | 25 |
| 5.5 | Traspasos de Devengos Presupuestarios                   | 26 |

### 1. Introducción

La funcionalidad de Cierre y Apertura permite la ejecución de los procedimientos técnicos destinados a producir el cierre y apertura por lapsos de tiempo predefinidos, durante el ejercicio fiscal (cierre y apertura periódico), así como para generar el cierre y la apertura del ejercicio fiscal (cierre y apertura anual).

## 2. Cierres y Apertura periódico

**Cierres Periódicos:** Los procesos de cierre periódico, tienen como objetivo inhabilitar la opción de registro en el periodo que se está cerrando, y habilitar un único periodo transaccional secuencial al que se está cerrando.

Además, el proceso busca resguardar la consistencia de los datos transaccionales en término de cuadratura e integridad, por medio de la aplicación de un conjunto de validaciones de negocio, según el siguiente detalle:

- Validación de cuadratura de flujos de débito y créditos.
- Validación de cuadratura de disponibilidades
- Validación saldos contables en relación al tipo de saldo definido por configuración.
- Validación de cuadratura de cuentas de ingresos y gastos presupuestarias y sus respectivas contracuentas.
- Validación de ajustes de automáticos de requerimientos presupuestarios por uso de flexibilidad presupuestaria.
- Validación de existencia de transacciones pendientes de aprobación

**Periodo 13:** Tiene como propósito diferenciar del conjunto de operaciones relativas a la gestión habitual de la institución, de aquellas relacionadas con eventos propios de **naturaleza económica** al término del ejercicio Fiscal. Dichas transacciones si bien son aprobadas con periodo de operación ajuste corresponden al periodo de Diciembre.

**Periodo 14**: Periodo de uso exclusivo para reflejar los asientos de cierre anual que se generan de forma automática por el aplicativo reflejando en aplicativo periodo Cierre.

### 3. Recomendaciones Cierres y Apertura periódico

A continuación se realizan recomendaciones para la ejecución de cada uno de los procesos de cierre periódico.

#### **Cierre periódico Diciembre:**

- Ingresar y verificar el registro en estado aprobado de la totalidad de las transacciones de tipo financiero (Devengos y Pagos o Cobros) antes del cierre de este mes.
- Revisión y eliminación (en los casos que correspondan) de las transacciones pendientes que se encuentren en bandeja de entrada.
- Revisar cuidadosamente la posibilidad de error u omisión de transacciones en el mes de diciembre, en forma previa a realizar el cierre de dicho mes y de comenzar los procesos de Cierre y Apertura Anual.
- Se debe verificar que los saldos de las cuentas contables sean consistentes con la naturaleza de las mismas. De lo contrario, se recomienda realizar las acciones pertinentes para corregir esta situación antes de efectuar el cierre del mes de Diciembre.
- Se recomienda evitar tener medios de pagos pendientes en el sistema, por Ejemplo: Cheques pendientes de emitir, TEF pendientes de Generar, etc.
- En materia de compromisos presupuestarios que registren saldo operacional en el ejercicio fiscal que se está cerrando dichos saldos NO serán traspasado al siguiente ejercicio, por lo tanto, en caso de corresponder en el año 2020 deberá registrarlos nuevamente.
- Para instituciones que utilizan la funcionalidad de Conciliación Bancaria, se sugiere NO dejar conciliaciones pendientes, sean estas en estado digitado o generado.
- Tener en consideración lo indicado en Dictamen 031174N19 de CGR, sobre instrucciones cierre ejercicio contable 2019, en sus distintos apartados.
- Para instituciones que utilizan la funcionalidad banco de bienes:
  - Previo a la generación de depreciaciones y/o amortizaciones del periodo, se debe efectuar la determinación de deterioro y/o reverso de deterioro según lo señalado en Resolución de CGR N° 16 de 2015. Caso esto último, es importante tener en cuenta lo establecido en guía de usuario Deterioro y Reverso de Deterioro.
  - No se debe aplicar actualización por corrección monetaria a Bienes de uso, existencias, bienes intangibles y patrimonio inicial.
  - Se reitera lo informado por esta División con anterioridad, lo que respecta a verificar y eventualmente regularizar, bienes que a la fecha de cierre mantengan:

- ✓ Valor última actualización menor o igual que cero.
- ✓ Valor de bien menor al saldo de su cuenta de depreciación.
- ✓ Valor de bien es superior en un peso a su depreciación acumulada, y vida útil restante igual o mayor a un año.

#### Cierre periódico ajuste:

- Ingresar y verificar el registro en estado aprobado de la totalidad de las transacciones de tipo económico antes del cierre de este periodo.
- Revisión y eliminación de las transacciones pendientes que se encuentren en bandeja de entrada. Esta validación será obligatoria para el cierre del período de ajuste.
- Para el caso de instituciones que utilizan la funcionalidad de Banco de bienes, debe efectuar la generación de depreciaciones y/o amortizaciones del periodo.
- Es importante señalar que se dispone de funcionalidad de depreciación masiva que facilita la generación de asientos de esta naturaleza que involucran un alto volumen de bienes.
  - En imagen se muestra activación de opción mediante radio button denominado Masiva, considerando un volumen de 9.126 bienes que puede ser verificado de forma más ágil mediante la exportación a Excel disponible. Tenga en consideración que puede acotar el conjunto de bienes ofrecidos por el sistema mediante aplicación de criterios de búsqueda.

| y Indi                                                                                                    | ividual 🔍 Masiva                                                                                      | a                                                        |                                                                                                    |                                                    |                                        |                                                                                                    |                                                        |                     | Bús                                                                     | iqueda Avanzada                                    |                    |
|----------------------------------------------------------------------------------------------------|----------------------------------------------------------------------------------------------------|----------------------------------------------------------|----------------------------------------------------------------------------------------------------|----------------------------------------------------|----------------------------------------|----------------------------------------------------------------------------------------------------|--------------------------------------------------------|---------------------|-------------------------------------------------------------------------|----------------------------------------------------|--------------------|
| irupo                                                                                                    | )                                                                                                    | S                                                        | eleccione Grupo                                                                                                    | 1                                                  | -                                      | Código                                                                                                    |                                                        |                     |                                                                         |                                                    |                    |
| lase                                                                                                    |                                                                                                    | S                                                        | eleccione Clase                                                                                                    |                                                    | -                                      | Tipo Depreciacio                                                                                                    | Norm                                                   | al Lineal y Acelera | ida Lineal                                                              | Ŧ                                                  |                    |
| ubCla                                                                                                    | ise                                                                                                   | S                                                        | eleccione Subclase                                                                                                    | E                                                  | •                                      | Cuenta del Activ                                                                                                    | •                                                      |                     |                                                                         | B                                                  | Susca              |
| enon                                                                                                    | ninación                                                                                              |                                                          |                                                                                                    |                                                    |                                        | Rango Número Ir                                                                                                    | nventario Des                                          | de                  |                                                                         | Hasta                                              |                    |
| lúme                                                                                                    | ro Inventario                                                                                         |                                                          |                                                                                                    |                                                    |                                        |                                                                                                    |                                                        |                     |                                                                         |                                                    |                    |
| usca<br>esul                                                                                                | tados Enc                                                                                             | ontrado                                                  | ar Proceso<br>S                                                                                                    |                                                    |                                        |                                                                                                    |                                                        |                     |                                                                         |                                                    |                    |
| usca<br>esul<br>I<br>I<br>I<br>I<br>I<br>I<br>I<br>I<br>I<br>I                                              | tados Enc                                                                                             | ontrado<br>Número<br>Inventario                          | ar Proceso<br>S<br>Denominación                                                                                                    | Grupo                                              | Clase                                  | SubClase                                                                                                    | Tipo<br>Depreciación                                   | Compuesto           | Cuenta<br>Activo                                                        | <u>1 Struion</u><br>Acciones                       | te >>              |
| usca<br>esul<br>I<br>I<br>odo                                                                               | tados Enc                                                                                             | ontrado<br>Número<br>Inventario                          | ar Proceso<br>S<br>Denominación                                                                                                    | Grupo                                              | Clase                                  | SubClase                                                                                                    | Tipo<br>Depreciación                                   | Compuesto           | Cuenta<br>Activo                                                        | <u>1 Stevient</u><br>Acciones                      | <b>te &gt;&gt;</b> |
| usca<br>esul<br>i<br>odo<br>i                                                                               | Cancelar Lim                                                                                          | npiar <u>Consulti</u><br>ontrado<br>Número<br>Inventario | Denominación<br>709603-747-CM18 -<br>2 computadores<br>Apple                                                                                                    | Grupo<br>Bien de uso                               | Clase                                  | SubClase<br>Faculational<br>Equipos de<br>Computación,<br>telecomunicaciones y<br>radiodifusión                                                                                                    | Tipo<br>Depreciación<br>Normal Lineal                  | Compuesto           | Cuenta<br>Activo                                                        | 1 Stroignt<br>Acciones<br>Visualizar               | te >>              |
| esul<br>fodo<br>v                                                                                           | Cancelar Lim<br>itados Enc<br>Código<br>0107007-01727<br>0107007-01727                                | ntrado                                                   | Ar Proceso<br>S<br>Denominación<br>709603-747-CM18 -<br>2 computadores<br>Apple<br>709603-747-CM18 -<br>2 computadores<br>Apple                                                 | Grupo<br>Bien de uso<br>Bien de uso                | Clase<br>Equipos<br>Equipos            | SubClase<br>resultations<br>Equipos de<br>Computación,<br>telecomunicaciones y<br>radiodifusión<br>Equipos de<br>Computación,<br>telecomunicaciones y<br>radiodifusión                                                                            | Tipo<br>Depreciación<br>Normal Lineal                  | Compuesto           | Cuenta           Activo           14108           14108                 | <u>1 Sirulent</u><br>Acciones<br>Visualizar        |                    |
| usca<br>esul<br>I<br>I<br>I<br>I<br>I<br>I<br>I<br>I<br>I<br>I<br>I<br>I<br>I<br>I<br>I<br>I<br>I<br>I<br>I | Cáncelar Lim           Código           0107007-01727           0107007-01727           0107007-01727 | ntrado                                                   | Ar Proceso<br>S<br>Denominación<br>709603-747-CM18 -<br>2 computadores<br>Apple<br>709603-747-CM18 -<br>2 computadores<br>Apple<br>709603-747-CM18 -<br>2 Laptop MacDook<br>pro | Grupo<br>Bien de uso<br>Bien de uso<br>Bien de uso | Clase<br>Equipos<br>Equipos<br>Equipos | Sub Clase<br>r autopurstante<br>Equipos de<br>Computación,<br>telecomunicaciones y<br>radiodifusión<br>Equipos de<br>Computación,<br>telecomunicaciones y<br>radiodifusión<br>Equipos de<br>Computación,<br>telecomunicaciones y<br>radiodifusión | Tipo<br>Depreciación<br>Normal Lineal<br>Normal Lineal | Compuesto           | Cuenta           Activo           14108           14108           14108 | L Sicolent<br>Acciones<br>Visualtzar<br>Visualtzar |                    |

| A.       | A                 | В                   | С                  | D                | E                             |
|----------|-------------------|---------------------|--------------------|------------------|-------------------------------|
|          | Rest, Jado Buso   | ueda Depreciacion   |                    |                  |                               |
|          |                   |                     |                    |                  |                               |
|          | Grupo :           | (sin info)          | Codigo:            | (sin info)       |                               |
| $\vdash$ | Class             | (sis info)          | Tine Depresiesies  | ACELERADA LINEAL |                               |
|          | clase :           | (sin into)          | Tipo Depreciación: | ACELERADA_LINEAL |                               |
|          | SubClase:         | (sin info)          | Cuenta Activo:     | (sin info)       |                               |
|          | Denominacion:     | (sin info)          |                    |                  |                               |
|          |                   | (                   |                    | 1                |                               |
|          | Dependencia:      | (sin into)          | Kesponsable:       | (sin into)       |                               |
|          | Estado Propiedad: | (sin info)          | Insumo:            | (sin info)       |                               |
|          |                   |                     |                    |                  |                               |
|          |                   |                     |                    |                  |                               |
|          | CODIGO            | DENOMINACION        | GRUPO              | CLASE            | SUBCLASE BLC                  |
| 2        | 0109006-009927    | Otros Biopas da Uso | Rien de uro        | Mobiliario       | Otro Mobiliario               |
| 3        | 0109006-009938    | Otros Bienes de Uso | Bien de uso        | Mobiliario       | Otro Mobiliario               |
| 4        | 0109006-009939    | Otros Bienes de Uso | Bien de uso        | Mobiliario       | Otro Mobiliario               |
| 5        | 0109006-009940    | Otros Bienes de Uso | Bien de uso        | Mobiliario       | Otro Mobiliario               |
| 6        | 0109006-009941    | Otros Bienes de Uso | Bien de uso        | Mobiliario       | Otro Mobiliario               |
| 7        | 0109006-009942    | Otros Bienes de Uso | Bien de uso        | Mobiliario       | Otro Mobiliario               |
| 8        | 0109006-009943    | Otros Bienes de Uso | Bien de uso        | Mobiliario       | Otro Mobiliario               |
| 9        | 0109006-009944    | Otros Bienes de Uso | Bien de uso        | Mobiliario       | Otro Mobiliario               |
| 0        | 0109006-009945    | Otros Bienes de Uso | Bien de uso        | Mobiliario       | Otro Mobiliario               |
| 1        | 0109003-009946    | Otros Bienes de Uso | Bien de uso        | Mobiliario       | Escritorios                   |
| 2        | 0109003-009947    | Otros Bienes de Uso | Bien de uso        | Mobiliario       | Escritorios                   |
| 3        | 0109003-009948    | Otros Bienes de Uso | Bien de uso        | Mobiliario       | Escritorios                   |
| 4        | 0109003-009949    | Otros Bienes de Uso | Bien de uso        | Mobiliario       | Escritorios                   |
| 5        | 0109003-009950    | Otros Bienes de Uso | Bien de uso        | Mobiliario       | Escritorios                   |
| 6        | 0109003-009951    | Otros Bienes de Uso | Bien de uso        | Mobiliario       | Escritorios                   |
| 4        | ▶ ▶ documen       | toSigfeEXCEL(3)     |                    | 14               |                               |
| to       |                   |                     |                    | Re               | ecuento: 9125 🔲 🗉 🛄 70% 😑 — 🗸 |
| _        |                   |                     |                    |                  |                               |

Aclaración: En materia de Reportabilidad institucional, lo que respecta al Balance de Comprobación y saldos, y uso del filtro periodos, se indica lo siguiente:

- ✓ Al seleccionar en criterio de búsqueda periodos del 1 al 12: Considera transacciones aprobadas entre Enero y Diciembre.
- ✓ Al seleccionar en criterio de búsqueda periodos del 1 al 12 y 13: Considera transacciones aprobadas entre Enero y Diciembre + operaciones económicas del periodo de Ajuste.
- ✓ Al seleccionar en criterio de búsqueda periodo Solo 14: Considera exclusivamente transacciones de cierre anual.

Lo anterior hace factible la obtención del Balance de Comprobación y Saldos, considerando tanto las operaciones propias del término del ejercicio Fiscal, como sin ellas.

| Balance de Co      | mprobación y Saldos                    |                     |                                    |                      |  |
|--------------------|----------------------------------------|---------------------|------------------------------------|----------------------|--|
| Criterios de Búsqu | Búsqueda Avanzada                      |                     |                                    |                      |  |
|                    |                                        |                     |                                    | Ir a Búsqueda Simple |  |
| * Ejercicio Fiscal | 2018                                   | * Fecha             | Desde 01/01/18 🖄                   | Hasta                |  |
| * Cobertura        | 0802 Dirección de Presupuestos; Buscar | Tipo de Movimiento  |                                    | <b>~</b>             |  |
|                    |                                        | * Expresión Valores | Unidad                             | •                    |  |
| Catálogo de Cruce  | Buscar                                 | Catálogo Contable   |                                    | Buscar               |  |
|                    |                                        | * Periodos          | 1 al 12<br>1 al 12                 | T <sub>2</sub>       |  |
| Buscar Limpiar     |                                        |                     | 1 al 12 y 13<br>sólo 13<br>sólo 14 |                      |  |

#### Advertencias en proceso de cierre periódico

En ambos procesos de cierre periódico, aplicativo advierte sobre cuentas contables con saldos contables opuestos al definido en configuración, con opción de cancelar o continuar el proceso.

| 😑 🛄 Global                        |                                       |                                                                                   | Confirmar Acción                             |
|-----------------------------------|---------------------------------------|-----------------------------------------------------------------------------------|----------------------------------------------|
| 🗆 🗖 08 Ministerio de Hacienda     | Cuenta(s) contabl                     | e(s) de tipo Cierre Anual.                                                        |                                              |
| 0802 Dirección de Presupuestos    | Área transacción                      | Cuenta Contable                                                                   | Saldo Cuenta                                 |
| 0802001 Dirección de Presupuestos | 0802001                               | 56399 - Otros Ajustes de Ejercicios Anteriores                                    | -16.227.065                                  |
|                                   | 0802001                               | 22192 - Cuentas por Pagar de Gastos Presupuestarios                               | 984.058                                      |
|                                   | Cuenta(s) contabl<br>Área transacción | e(s).<br>Cuenta Contable                                                          | Saldo Cuenta                                 |
|                                   | 0802001                               | 31102 - Resultados Acumulados                                                     | 2.953.113.009                                |
|                                   | ¿Esta seguro que<br>La validación de  | e desea ejecutar el cierre?<br>tipo de Saldo, desprende saldo(s) opuesto(s) al de | finido en configuración.<br>Aceptar Cancelar |
|                                   |                                       |                                                                                   |                                              |

A su vez, también en ambos procesos de cierre periódico, aplicativo advierte la existencia de transacciones pendientes de aprobación con opción eliminación directa independiente de la posibilidad de eliminación directa uno a uno en la búsqueda de la funcionalidad respectiva.

| Cierre y Apertura Periódico                                                                        |                                                                                                    |                                                                                      |                                                                                                    |
|----------------------------------------------------------------------------------------------------|----------------------------------------------------------------------------------------------------|--------------------------------------------------------------------------------------|----------------------------------------------------------------------------------------------------|
| Ejercicio: 2018 Periodo: Diciembre 💌                                                               |                                                                                                    |                                                                                      | <u>Reglas de Cierre</u>                                                                                                    |
| E Global                                                                                           | Resumen del Cierre                                                                                                    |                                                                                      |                                                                                                    |
| O8 Ministerio de Hacienda     O802 Dirección de Presupuestos     O802001 Dirección de Presupuestos | Área Transaccional<br>Estado                                                                                                    | 0802001 Direcciór<br>ABIERTO                                                         | n de Presupuestos                                                                                                    |
| Ç≱                                                                                                 | Actividades de Cierre<br>1. Validaciones<br>2. Reprogramación<br>3. Transacciones Pen<br>Ocxisten transaccion<br>debera regularizarlas e<br>4. Concluacion<br>5. Afectaciones<br>6. Banco Bienes | <mark>dientes</mark><br>es pendientes de aprob<br>n este período <u>Detalle &gt;</u> | Estado<br>ADVERTENCIA<br>NO EXISTE REPROGRAMACION<br>ADVERTENCIA<br>acion en el periodo que esta cerrando,<br>ADVERTENCIA<br>ADVERTENCIA<br>ADVERTENCIA |
| Ejecutar Cierre Ejecución Programada Simular Cierre                                                |                                                                                                    |                                                                                      |                                                                                                    |

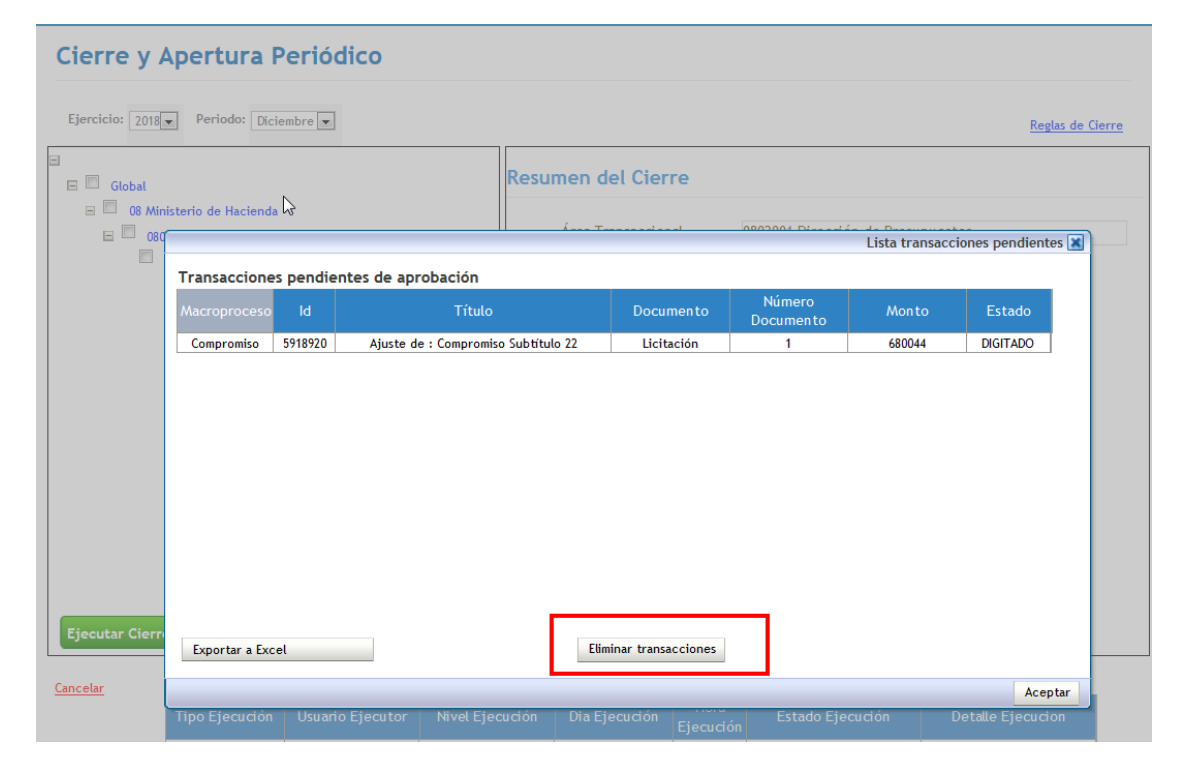

#### 4. Cierre Anual

**Cierre Anual:** El proceso de cierre anual, tienen como objetivo inhabilitar opción de registro del ejercicio fiscal que se está cerrando, además de disponer de mecanismo de generación de movimientos transaccionales propios de la finalización del ejercicio fiscal en forma automática, y de la liquidación de por cobrar y cuentas por pagar asociadas a conceptos presupuestarios por cada una de las áreas transaccionales.

Previo al cierre anual, el usuario debe realizar el cierre periódico del mes de Diciembre y el periodo de ajuste en similares condiciones a los restantes meses del ejercicio fiscal.

Para la ejecución del proceso de cierre anual el usuario debe acceder a la opción cierre anual de menú procesos técnicos, luego seleccionar *check box* de una o más áreas transaccionales y presionar botón ejecutar cierre.

| Requerimiento Con        | npromiso De           | vengo              | Contabil           | idad 🚽            | Tesorería              | Procesos<br>Técnicos | Funcionalidades<br>Complementarias |
|--------------------------|-----------------------|--------------------|--------------------|-------------------|------------------------|----------------------|------------------------------------|
| Cierre Anual             |                       | 1                  |                    |                   | Información 🔳          |                      |                                    |
| Cierre Anual             |                       | El proce           | so de Cierre Anual | se ha enviad      | o en forma exitosa     |                      |                                    |
|                          |                       |                    |                    |                   |                        |                      |                                    |
| Ejercicio 2018 👻         |                       |                    |                    |                   |                        |                      |                                    |
| -                        |                       | _                  |                    |                   |                        |                      |                                    |
| 🖃 🔲 Global               |                       |                    |                    |                   |                        |                      |                                    |
| 😑 🔲 08 Ministerio de H   | acienda               |                    |                    |                   |                        |                      |                                    |
| 🗉 🔲 0802 Dirección       | de Presupuestos       |                    |                    |                   | Aceptar                |                      |                                    |
| Ø802001 Dire             | cción de Presupuestos |                    |                    |                   |                        | -                    |                                    |
|                          |                       |                    |                    |                   |                        |                      |                                    |
|                          |                       |                    |                    |                   |                        |                      |                                    |
|                          |                       |                    |                    |                   |                        |                      |                                    |
|                          |                       |                    |                    |                   |                        |                      |                                    |
|                          |                       |                    |                    |                   |                        |                      |                                    |
|                          |                       |                    |                    |                   |                        |                      |                                    |
|                          |                       |                    |                    |                   |                        |                      |                                    |
|                          |                       |                    |                    |                   |                        |                      |                                    |
|                          |                       |                    |                    |                   |                        |                      |                                    |
|                          |                       |                    |                    |                   |                        |                      |                                    |
|                          |                       |                    |                    |                   |                        |                      |                                    |
|                          |                       |                    |                    |                   |                        |                      |                                    |
| Figure Cigres            | Figuraián Drogramad   |                    |                    |                   |                        |                      |                                    |
| Cjecutar Cierre          | Ejecución Programad   | <u>a</u>           |                    |                   |                        |                      |                                    |
| Cancetar                 |                       |                    |                    |                   |                        |                      |                                    |
| Log de Fiecuciones       |                       |                    |                    |                   |                        |                      |                                    |
| ld Proceso Tipo Ejecució | on Usuario Ejecutor   | Nivel<br>Fiecución | Día<br>Fiecución   | Hora<br>Fiecución | Estado de la Ejecución | Deta                 | lle de la Ejecución                |
| 98525 CIERRE_ANUAL       | Usua_0802             | 0802001            | 26-12-2018         |                   | EN_EJECUCION           |                      |                                    |

Las validaciones que se realizan en el proceso son las siguientes:

- Periodo de ajuste cerrado correctamente: Se valida que el periodo ajuste se encuentre cerrado para el ejercicio actual.
- Configuración del siguiente ejercicio disponible: Se valida que se haya realizado la carga de la configuración del ejercicio siguiente al actual.
- Cuentas de cierre en configuración: Se valida que las cuentas que participan en el cierre anual se encuentren correctamente configuradas.
- Carteras de cuentas: Se valida que las cuentas de origen y destino de un ejercicio a otro con carteras tengan asociada la misma naturaleza de cartera.

En caso de resultado exitoso en el conjunto de validaciones, aplicativo genera automáticamente los asientos de cierre con opción de visualización mediante *link* Visualizar asiento contable.

| Cierre Anual                                                                          |                                                                                                    |                                                                           |                                                                                                    |   |
|---------------------------------------------------------------------------------------|----------------------------------------------------------------------------------------------------|---------------------------------------------------------------------------|----------------------------------------------------------------------------------------------------|---|
| Ejerdizio 2018                                                                        |                                                                                                    |                                                                           |                                                                                                    |   |
| Global                                                                                | Resumen del Cierre                                                                                                    |                                                                           |                                                                                                    | ^ |
| <ul> <li>08 Ministerio de Hacienda</li> <li>0802 Dirección de Presupuestos</li> </ul> | Área Transaccional                                                                                                    | 0802001 Dirección d                                                       | e Presupuestos                                                                                                 |   |
| 0802001 Dirección de Presupuestos                                                     | Estado                                                                                                    | CERRADO                                                                   |                                                                                                    |   |
|                                                                                       | Actividades de Cierre                                                                                                    |                                                                           | Estado                                                                                                    |   |
|                                                                                       | 1. Validaciones                                                                                                    |                                                                           | EXITOSO                                                                                                    |   |
|                                                                                       | <ul> <li>Periodo adicional 1 c</li> <li>Configuración del sig</li> <li>Cuentas de Cierre er</li> <li>Carteras de cuentas.</li> </ul> | cerrado correctamente.<br>quiente ejercicio disponibl<br>n Configuración. | e.                                                                                                    | E |
|                                                                                       | 2. Traspaso cuentas                                                                                                    |                                                                           | EJECUTADO                                                                                                    |   |
| Ejecutar Cierre Ejecución Programada                                                  | Folio<br>3012<br>3013<br>3014                                                                                                    | Tipo de Asiento<br>CIERRE<br>CIERRE<br>CIERRE                             | Acciones<br>Visualizar Asiento<br>Contable<br>Visualizar Asiento<br>Contable<br>Visualizar Asiento<br>Contable |   |

Los pasos descritos deben repetirse para cada área transaccional en caso de ejecución individual por áreas.

## 5. Apertura Anual

**Apertura Anual:** El proceso de apertura anual, tienen como objetivo habilitar un nuevo ejercicio fiscal para el registro de movimientos transaccionales, disponiendo de mecanismo de traspaso automático de los saldos de años anteriores.

El proceso considera la activación de los siguientes asistentes según cambios en configuración:

- a) Compatibilización de áreas transaccionales: Se activa cuando se ha eliminado o incorporado una o más áreas transaccionales en el ejercicio siguiente. El asistente consiste en asignar a que área deben ir los saldos contables del área que se elimina.
- b) Compatibilización de cuentas contables: Se activa cuando los catálogos contables de una institución son distintos entre el ejercicio anterior y el vigente. El asistente consiste en generar el traspaso de saldos contables y sus carteras desde una cuenta contable a otra cuenta contable del nuevo ejercicio.

La opción Traspaso de Compromisos Presupuestarios, se encuentra deshabilitada.

Para la ejecución del proceso de apertura anual el usuario debe acceder a la opción apertura anual de procesos técnicos, luego seleccionar *check box* de identificación institucional y presionar botón ejecutar apertura anual.

|   | Requerimiento Compromiso Deven    | go              | Contabilidad        | Tesorería                | Procesos<br>Técnicos | Funcionalidades<br>Complementarias | ) |
|---|-----------------------------------|-----------------|---------------------|--------------------------|----------------------|------------------------------------|---|
|   | Apertura Apual                    | 1               |                     | Información 🔳            |                      |                                    |   |
|   |                                   | El proceso de A | pertura Anual se ha | enviado en forma exitosa |                      |                                    |   |
|   | Ejercicio 2019 💌                  |                 |                     |                          |                      |                                    |   |
| 6 |                                   |                 |                     |                          |                      |                                    | _ |
|   | 🗉 🔲 Global                        |                 |                     |                          |                      |                                    |   |
|   | 🖃 🔲 08 Ministerio de Hacienda     |                 |                     |                          |                      |                                    |   |
|   | ■ Ø802 Dirección de Presupuestos  |                 |                     | Aceptar                  | J                    |                                    |   |
|   | 0802001 Dirección de Presupuestos |                 |                     |                          |                      |                                    |   |
|   |                                   |                 |                     |                          |                      |                                    |   |
|   |                                   |                 |                     |                          |                      |                                    |   |
|   |                                   |                 |                     |                          |                      |                                    |   |
|   |                                   |                 |                     |                          |                      |                                    |   |
|   |                                   |                 |                     |                          |                      |                                    |   |
|   |                                   |                 |                     |                          |                      |                                    |   |
|   |                                   |                 |                     |                          |                      | N                                  |   |
|   |                                   |                 |                     |                          |                      | 2                                  |   |
|   |                                   |                 |                     |                          |                      |                                    |   |
|   |                                   |                 |                     |                          |                      |                                    |   |
|   |                                   |                 |                     |                          |                      |                                    |   |
|   | Ejecutar Apertura Anual           |                 |                     |                          |                      |                                    |   |
|   | Cancelar                          |                 |                     |                          |                      |                                    |   |

Una vez finalizado el proceso aplicativo en sección resumen de Apertura, en el caso de que existan modificaciones a la configuración entre un ejercicio y otro ya sea en catalogo institucional o de cuentas contables, se habilitaran *link* Regularizar para acceder al asistente de compatibilización correspondiente, en ejemplo se grafica lo descrito para el asistente de compatibilización de cuentas contables.

| Global          |                      |             | Resu | umen de Apert                             | ura                 |                   |                    |
|-----------------|----------------------|-------------|------|-------------------------------------------|---------------------|-------------------|--------------------|
| ■ 08 Ministe    | erio de Hacienda     | ester       |      | Institución                               | 0802 Direcció       | n de Presupuestos |                    |
| 0802 0          | 2001 Dirección de Pr | resupuestos |      | Estado                                    | NO_ABIERTO          |                   |                    |
|                 |                      |             |      | Actividades de Ape                        | rtura               | Estado            | Acciones           |
|                 |                      |             |      | 1. Compatibilización d                    | e Áreas             | Ejecutado         | Visualizar         |
|                 |                      |             |      | Transaccionales<br>2. Compatibilización d | e Cuentas           | Ejecutado         | <u>Regularizar</u> |
|                 |                      |             |      | 3. Traspaso de Compr                      | omisos Presupuestar | ios Ejecutado     | Visualizar         |
|                 |                      |             |      |                                           |                     |                   |                    |
| ecutar Apertura | a Anual              |             |      |                                           |                     |                   |                    |

En caso que no se presenten cambios en catálogos contables aplicativo despliega Asistente completado por defecto bajo modalidad informativa sin posibilidad de modificar saldos que se traspasan.

| Requerimiento Compromiso Devengo                                                                                | Contabilidad Tesorería                       | Procesos<br>Técnicos  | Funcionalidades<br>Complementarias |
|----------------------------------------------------------------------------------------------------|----------------------------------------------|-----------------------|------------------------------------|
| Apertura Anual                                                                                                  |                                              |                       |                                    |
| Ejercicio 2017 💌                                                                                                |                                              |                       |                                    |
| <ul> <li>0817 Superintendencia de Casinos de Juego</li> <li>0817001 Superintendencia de Casinos de J</li> </ul> | Resumen de Apertura                          |                       |                                    |
|                                                                                                    | Institución 0817 Superinte<br>Estado AUERTO  | ndencia de Casinos de |                                    |
|                                                                                                    | Actividades de Apertura                      | Estado                | Acciones                           |
|                                                                                                    | 1. Compatibilización de Áreas Transaccionale | es Ejecutado          | Visualizar                         |
|                                                                                                    | 2. Compatibilización de Cuentas              | Ejecutado             | <u>Visualizar</u>                  |
|                                                                                                    | 3. Traspaso de Compromisos Presupuestarios   | Ejecutado             | Visualizar                         |
|                                                                                                    |                                              |                       |                                    |
|                                                                                                    |                                              |                       |                                    |
|                                                                                                    |                                              |                       |                                    |
|                                                                                                    |                                              |                       |                                    |
| ÷                                                                                                    |                                              |                       |                                    |

## 5.1 Asistente de compatibilización de áreas transaccionales

En resumen de Apertura, en el caso de que existan modificaciones a la configuración de catálogo institucional, se presenta asistente de compatibilización de áreas transaccionales, donde se debe seleccionar la acción Regularizar.

| E 1703 Servicio Nacional de Geología y Mineria                                                  | Resumen de Aperte       | ura                            |                  |             |
|-------------------------------------------------------------------------------------------------|-------------------------|--------------------------------|------------------|-------------|
| <ul> <li>1703002 Antofagasta</li> <li>1703003 Copiapó</li> <li>1703004 La Serena</li> </ul>     | Institución<br>Estado   | 1703 Servicio Na<br>No_ABIERTO | cional de Geolog | ía y        |
| 1703005 Quilpué                                                                                 | Actividades de Ape      | rtura                          | Estado           | Acciones    |
| 1703006 Concepción     1703007 Puerto Varas                                                     | 1. Compatibilización de | e Áreas                        | Ejecutado        | Regularizar |
| 1703008 Dirección Nacional                                                                      | I. Company and          | e Cuentas                      | Ejecutado        |             |
| 1703009 Oficinas Ovdas - Temuco     1703011 Oficina Técnica - Coyhaigue     1703011 Oputa temus | 3. Traspaso de Compro   | omisos Presupuestarios         | Ejecutado        |             |
| 1703012 Punta Arenas<br>1703015 Arica                                                           |                         |                                |                  |             |
| 1703017 Rancagua - Servicio Nacional de C                                                       |                         |                                |                  |             |

En pantalla Compatibilización de áreas Transaccionales se debe presionar buscar en aquellas filas donde por sistema se ha detectado diferencias entre el poblamiento del catálogo de áreas transaccionales.

| 2019         |                                             |          |                   |                                  | 5 |
|--------------|---------------------------------------------|----------|-------------------|----------------------------------|---|
| npatibili    | zación de Áreas Transaccionales             |          |                   |                                  |   |
| ción 0401    | Contraloría General de la República         |          |                   |                                  |   |
| Áreas Transa | accionales al 31 de Diciembre de 2018       |          | Áreas Transaccion | ales al 01 de Enero de 2019      |   |
| Código       | Área Transaccional                          | Acciones | Código            | Área Transaccional               |   |
| 0401001      | Contraloría Regional Tarapacá               | Buscar   | 0401001           | Contraloría Regional Tarapacá    |   |
| 0401002      | Contraloría Regional Antofagasta            | Buscar   | 0401002           | Contraloría Regional Antofagasta |   |
| 0401003      | Contraloría Regional Atacama                | Buscar   |                   |                                  |   |
| 0401004      | Contraloría Regional Coquimbo               | Buscar   |                   |                                  |   |
| 0401005      | Contraloría Regional Valparaíso             | Buscar   |                   |                                  |   |
| 0401006      | Contraloría Regional Libertador B O Higgins | Buscar   |                   |                                  |   |
| 0401007      | Contraloría Regional Maule                  | Buscar   |                   |                                  |   |
| 0401008      | Contraloría Regional Bío - Bío              | Buscar   |                   |                                  |   |
| 0401009      | Contraloría Regional Araucanía              | Buscar   |                   |                                  |   |
| 0401010      | Contraloría Regional Los Lagos              | Buscar   |                   |                                  |   |
| 0401011      | Contraloría Regional Aysén                  | Buscar   |                   |                                  |   |
| 0401012      | Contraloría Regional Magallanes             | Buscar   |                   |                                  |   |
| 0401013      | Nivel Central                               | Buscar   |                   |                                  |   |
| 0401015      | Contraloría Regional Arica y Parinacota     | Buscar   |                   |                                  |   |
| 0401016      | Contraloría Regional de Los Ríos            | Buscar   |                   |                                  |   |
| 0401017      | Contraloría Regional Metropolitana 1        | Buscar   |                   |                                  |   |
| 0401018      | Contraloría Regional Metropolitana 2        | Buscar   |                   |                                  |   |
| 0401019      | Contraloría Regional Metropolitana 3        | Buscar   |                   |                                  |   |
| 0401020      | Contraloría Regional Metropolitana 4        | Buscar   |                   |                                  |   |
| 0401021      | Contraloría Regional de Ñuble               | Buscar   |                   |                                  |   |

#### 14

Para buscar las áreas transaccionales existentes en el ejercicio siguiente se debe presionar *link Buscar* y utilizar el pop – up disponible. Luego por pantalla se muestra el área transaccional seleccionada.

| Аре        | rtura A       | nual                                |                    |        |          |              |                   |
|------------|---------------|-------------------------------------|--------------------|--------|----------|--------------|-------------------|
| Ejercicio  | 2019          |                                     |                    |        |          |              |                   |
| Com        | patibiliz     | ación de Áreas Transa               | ccionales          |        |          |              |                   |
| Institució | ón 0911       | Junta Nacional de Jardines Infant   |                    |        |          | Buscar 🐹     |                   |
| Á          | reas Transaco | cionales al 31 de Diciembre de 2018 | Buscar Área Transa | cional |          |              | e 2019            |
|            | Código        | Àrea Transaccional                  |                    |        |          |              | accional          |
|            | 0911001       | Tarapaca                            | Código             | 0911   |          |              |                   |
|            | 0911002       | Antofagasta                         | Nombre             |        |          |              |                   |
|            | 0911003       | Atacama                             |                    |        |          |              |                   |
|            | 0911004       | Coquimbo                            | Buscar             |        | - BBIIIS | ^            |                   |
|            | 0911005       | Valparaiso                          | Del Maule          | 2      |          |              | Bernardo OHiggins |
|            | 0911006       | Libertador Bernardo O               | Araucani           | a      |          |              |                   |
|            | 0911007       | Del Maule                           | Los Lago           | s      |          | = =          |                   |
|            | 0911008       | Βίο Βίο                             | Magallan           | es     |          |              |                   |
|            | 0911009       | Araucanía                           | Metropo            | itana  |          |              |                   |
|            | 0911010       | Los Lagos                           | Confirmar          |        |          |              |                   |
|            | 0911011       | Aysén                               | Comminar           |        |          |              |                   |
|            | 0911012       | Magallanes                          |                    |        |          | Cancelar     | na                |
|            | 0911013       | Metropolitana                       |                    | Buscar | 0911014  | Dirección N  | lacional          |
|            | 0911014       | Dirección Nacional                  |                    | Buscar | 0911015  | Arica y Pari | inacota           |
|            | 0911015       | Arica y Parinacota                  |                    | Buscar | 0911016  | Los Ríos     |                   |
|            | 0911016       | Los Ríos                            |                    | Buscar |          |              |                   |
|            | 0911017       | Ñuble                               |                    | Buscar |          |              |                   |

Efectuada la selección, el usuario debe presionar compatibilizar, es importante señalar que esta actividad condiciona el asistente de Compatibilización de Cuentas, al determinar la relación origen - destino para el traspaso de saldos contables entre las áreas transaccionales.

Importante: Este proceso es irrevocable, por tanto se debe asegurar la correcta relación antes de activar botón Compatibilizar.

| patibiliz             | ación de Áreas Transacci                                                    | Se ha guardado cor | n exito la com | Info<br>patibilización | ormación 🗶 |                                      |
|-----------------------|-----------------------------------------------------------------------------|--------------------|----------------|------------------------|------------|--------------------------------------|
| n 0401<br>reas Transa | Contraloría General de la República<br>ccionales al 31 de Diciembre de 2018 |                    |                |                        |            | ero de 2019                          |
| ódigo                 | Área Transaccional                                                          |                    |                |                        |            | nsaccional                           |
| 0401001               | Contraloría Regional Tara                                                   |                    |                |                        | Aceptar    | ría Regional Tarapacá                |
| 0401002               | Contraloría Regional Anto                                                   | fagasta            | Buscar         | 0401002                | Contral    | oría Regional Antofagasta            |
| 0401003               | Contraloría Regional Atac                                                   | ama                | Buscar         | 0401003                | Contrale   | oría Regional Atacama                |
| 0401004               | Contraloría Regional Coqu                                                   | imbo               | Buscar         | 0401004                | Contrale   | oría Regional Coquimbo               |
| 0401005               | Contraloría Regional Valp                                                   | araíso             | Buscar         | 0401005                | Contrale   | oría Regional Valparaíso             |
| 0401006               | Contraloría Regional Libe                                                   | rtador B O Higgins | Buscar         | 0401006                | Contral    | oría Regional Libertador B O Higgins |
| 0401007               | Contraloría Regional Mau                                                    | le                 | Buscar         | 0401007                | Contrale   | oría Regional Maule                  |
| 0401008               | Contraloría Regional Bío                                                    | Bío                | Buscar         | 0401008                | Contrale   | oría Regional Bío - Bío              |
| 0401009               | Contraloría Regional Ara                                                    | icanía             | Buscar         | 0401009                | Contrale   | oría Regional Araucanía              |
| 401010                | Contraloría Regional Los                                                    | Lagos              | Buscar         | 0401010                | Contral    | oría Regional Los Lagos              |
| 0401011               | Contraloría Regional Aysé                                                   | 'n                 | Buscar         | 0401011                | Contrale   | oría Regional Aysén                  |
| 0401012               | Contraloría Regional Mag                                                    | allanes            | Buscar         | 0401012                | Contral    | oría Regional Magallanes             |
| 0401013               | Nivel Central                                                               |                    | Buscar         | 0401013                | Nivel Ce   | ntral                                |
| 0401015               | Contraloría Regional Aric                                                   | a y Parinacota     | Buscar         | 0401015                | Contrale   | oría Regional Arica y Parinacota     |
| 0401016               | Contraloría Regional de L                                                   | os Ríos            | Buscar         | 0401016                | Contral    | oría Regional de Los Ríos            |
| 0401017               | Contraloría Regional Met                                                    | ropolitana 1       | Buscar         | 0401017                | Contrale   | oría Regional Metropolitana 1        |
| 0401018               | Contraloría Regional Met                                                    | ropolitana 2       | Buscar         | 0401018                | Contral    | oría Regional Metropolitana 2        |
| 0401019               | Contraloría Regional Met                                                    | ropolitana 3       | Buscar         | 0401018                | Contrale   | oría Regional Metropolitana 2        |
| 401020                | Contraloría Regional Met                                                    | ropolitana 4       | Buscar         | 0401018                | Contrale   | oría Regional Metropolitana 2        |
| 401021                | Contraloría Regional de Ñ                                                   | uble               | Buscar         | 0401021                | Contrale   | oría Regional de Ñuble               |
| 0401021               | Contraloría Regional de Ñ                                                   | uble               | Buscar         | 0401021                | Contrale   | oría Regional de Ñuble               |

## 5.2 Asistente de compatibilización contable

En resumen de Apertura, en el caso de que existan modificaciones a la configuración de cuentas contables, se presenta asistente de compatibilización de cuentas contables, donde se debe seleccionar la acción Regularizar.

| Institución          | 2502 Servicio de           |           |           |
|----------------------|----------------------------|-----------|-----------|
| Estado               | NO_ABIERTO                 |           |           |
| Actividades de A     | pertura                    | Estado    | Acciones  |
| I. Compatibilización | n de Áreas Transaccionales | Ejecutado | Visualiza |
| 2. Compatibilización | n de Cuentas               | Ejecutado | Regulariz |
| Traspaso de Com      | promisos Presupuestarios   | Ejecutado | Visualiza |

En pantalla Apertura Anual, Compatibilización de Cuentas Contables, el usuario debe seleccionar el Área Transaccional que se busca compatibilizar.

| Apert                                                                                    | ura Anual                                                                                                    |                                                                                         |                                                                                                   |                                                                                                    |                                                   |                                                                                                    |                                                                                                    |  |
|------------------------------------------------------------------------------------------|----------------------------------------------------------------------------------------------------|-----------------------------------------------------------------------------------------|---------------------------------------------------------------------------------------------------|----------------------------------------------------------------------------------------------------|---------------------------------------------------|----------------------------------------------------------------------------------------------------|----------------------------------------------------------------------------------------------------|--|
| jercicio                                                                                 | 2019                                                                                                    |                                                                                         |                                                                                                   |                                                                                                    |                                                   |                                                                                                    |                                                                                                    |  |
| Compa                                                                                    | atibilización de Cuentas Cont                                                                                                    | ables                                                                                   |                                                                                                   |                                                                                                    |                                                   |                                                                                                    |                                                                                                    |  |
| Instituci                                                                                | ón 0802 - Dirección de Presup                                                                                                    | uestos                                                                                  |                                                                                                   |                                                                                                    |                                                   |                                                                                                    |                                                                                                    |  |
| Área tra                                                                                 | nsaccional Dirección de Presupuestos                                                                                                    | •                                                                                       |                                                                                                   |                                                                                                    |                                                   |                                                                                                    |                                                                                                    |  |
|                                                                                          | E.                                                                                                    |                                                                                         |                                                                                                   |                                                                                                    |                                                   |                                                                                                    |                                                                                                    |  |
| Saldos de (                                                                              | cuentas al 31 de Diciembre de 2018                                                                                                    |                                                                                         |                                                                                                   | Traspaso                                                                                                    | de saldos al 0                                    | 1 de Enero de 2019                                                                                                    |                                                                                                    |  |
| Saldos de (<br>Suenta                                                                    | cuentas al 31 de Diciembre de 2018                                                                                                    | Saldo Deudor                                                                            | Saldo Acreedor                                                                                    | Traspaso<br>Cuenta                                                                                                    | de saldos al 0<br>Acciones                        | 1 de Enero de 2019<br>0802001 Direcció                                                                                                    | n de Presupuestos                                                                                       |  |
| <b>aldos de (</b><br>Cuenta                                                              | cuentas al 31 de Diciembre de 2018<br>Descripción cuenta                                                                                                    | Saldo Deudor                                                                            | Saldo Acreedor                                                                                    | Traspaso<br>Cuenta                                                                                                    | de saldos al 0<br>Acciones                        | 1 de Enero de 2019<br>0802001 Direcció<br>Saldo deudor                                                                                                    | n de Presupuestos<br>Saldo Acreedor                                                                     |  |
| aldos de (<br>u en ta<br>410701                                                          | cuentas al 31 de Diciembre de 2018<br>Descripción cuenta<br>mesones y Encores<br>Otras Máquínas y Equipos de Oficina                                                                                                    | Saldo Deudor                                                                            | Saldo Acreedor                                                                                    | Cuenta                                                                                                    | de saldos al 0<br>Acciones                        | 1 de Enero de 2019<br>0802001 Direcció<br>Saldo deudor<br>14.966.716                                                                                                    | n de Presupuestos<br>Saldo Acreedor<br>0                                                                |  |
| iuenta<br>1000<br>410701<br>4108                                                         | cuentas al 31 de Diciembre de 2018<br>Descripción cuenta<br>macenes y ensores<br>Otras Máquinas y Equipos de Oficina<br>Equipos Computacionales y Periféricos                                                                                                    | Saldo Deudor<br>14.966.716<br>847.749.902                                               | Saldo Acreedor                                                                                    | Traspaso Cuenta<br>1410701<br>14108                                                                                                    | de saldos al 0<br>Acciones                        | 1 de Enero de 2019           0802001 Direcció           Saldo deudor           14.966.716           847.749.902                                                                           | n de Presupuestos<br>Saldo Acreedor<br>0                                                                |  |
| Saldos de (<br>Cuenta<br>410701<br>4108<br>4109                                          | Cuentas al 31 de Diciembre de 2018<br>Descripción cuenta<br>Mocoso y Ensoros<br>Otras Máquinas y Equipos de Oficina<br>Equipos Computacionales y Periféricos<br>Equipos de Comunicaciones para Redes<br>Informáticas                                                                                                    | Saldo Deudor<br>14.966.716<br>847.749.902<br>2.841.613.602                              | Saldo Acreedor<br>0<br>0<br>0                                                                     | Cuenta           1410701           14108           14109                                                                                                    | de saldos al 0<br>Acciones                        | 1 de Enero de 2019           0802001 Direcció           Saldo deudor           14.966.716           847.749.902           2.841.613.602                                                   | n de Presupuestos<br>Saldo Acreedor<br>0<br>0                                                           |  |
| Saldos de (<br>Cuenta<br>1410701<br>14108<br>14109<br>14603                              | Cuentas al 31 de Diciembre de 2018<br>Descripción cuenta<br>Motory Ensores<br>Otras Máquinas y Equipos de Oficina<br>Equipos Computacionales y Periféricos<br>Equipos de Comunicaciones para Redes<br>Informáticas<br>Piezas, Obras Históricas, Arqueológicas o de<br>Colercción                                                                                                    | Saldo Deudor<br>14.966.716<br>847.749.902<br>2.841.613.602<br>1                         | Saldo Acreedor<br>0<br>0<br>0<br>0                                                                | Cuenta           1410701           14108           14109                                                                                                    | Acciones Acciones Buscar Completer                | de Enero de 2019<br>0802001 Direcció<br>Saldo deudor<br>14.966.716<br>847.749.902<br>2.841.613.602<br>0                                                                                   | n de Presupuestos<br>Saldo Acreedor<br>0<br>0<br>0                                                      |  |
| Saldos de (<br>Cuenta<br>410701<br>4108<br>4109<br>4603<br>4699                          | Cuentas al 31 de Diciembre de 2018  Descripción cuenta  macous y cusores  Otras Máquínas y Equipos de Oficina  Equipos Computacionales y Periféricos  Equipos de Comunicaciones para Redes Informáticas Piezas, Obras Históricas, Arqueológicas o de Colección Otros Bienes del Patrimonio Histórico, Artistico y/o Cultural                                                                                                    | Saldo Deudor<br>14.966.716<br>847.749.902<br>2.841.613.602<br>1<br>5.991                | Saldo Acreedor<br>0<br>0<br>0<br>0<br>0<br>0<br>0                                                 | Traspaso           Cuenta           1410701           14108           14109           14109           14699                                                   | de saldos al 0<br>Acciones<br>Buscar<br>Completar | de Enero de 2019<br>0802001 Direcció<br>Saldo deudor<br>14.966.716<br>847.749.902<br>2.841.613.602<br>0<br>5.991                                                                          | n de Presupuestos<br>Saldo Acreedor<br>0<br>0<br>0<br>0<br>0<br>0                                       |  |
| Saldos de o<br>Cuenta<br>410701<br>4108<br>4109<br>4603<br>4699                          | Descripción cuenta<br>Descripción cuenta<br>Mosoros y Electros<br>Otras Máquinas y Equipos de Oficina<br>Equipos Computacionales y Periféricos<br>Equipos de Comunicaciones para Redes<br>Informáticas<br>Piezas, Obras Históricas, Arqueológicas o de<br>Colección<br>Otros Bienes del Patrimonio Histórico,<br>Artistico y/o Cultural<br>Depreciación Acumulada de Máquinas y<br>Equipos de Oficina                                                                    | Saldo Deudor<br>14.966.716<br>847.749.902<br>2.841.613.602<br>1<br>5.991<br>0           | Saldo Acreedor<br>0<br>0<br>0<br>0<br>0<br>0<br>0<br>42.340.382                                   | Traspaso           Cuenta           1410701           14108           14109           14409           14699           14904                                   | de saldos al 0<br>Acciones                        | de Enero de 2019<br>0802001 Direcció<br>Saldo deudor<br>14.966.716<br>847.749.902<br>2.841.613.602<br>0<br>5.991                                                                          | A de Presupuestos<br>Saldo Acreedor<br>0<br>0<br>0<br>0<br>0<br>42.340.382                              |  |
| Saldos de a<br>Cuenta<br>410701<br>4108<br>4109<br>4603<br>4699<br>490501                | Cuentas al 31 de Diciembre de 2018                                                                                                    | Saldo Deudor<br>14.966.716<br>847.749.902<br>2.841.613.602<br>1<br>5.991<br>0<br>0      | Saldo Acreedor<br>0<br>0<br>0<br>0<br>0<br>0<br>0<br>0<br>0<br>22,340,382<br>26,318.196           | Traspaso           Cuenta           1410701           14108           14109           14109           14699           14904           1490501                 | Acciones Acciones Buscar Completar                | de Enero de 2019           0802001 Direcció           Saldo deudor           14.966.716           847.749.902           2.841.613.602           0           5.991           0           0 | n de Presupuestos<br>Saldo Acreedor<br>0<br>0<br>0<br>0<br>0<br>42.340.382<br>26.318.196                |  |
| Saldos de a<br>Cuenta<br>1410701<br>14108<br>14109<br>14603<br>14699<br>14904<br>1490501 | Cuentas al 31 de Diciembre de 2018  Descripción cuenta  Musoros y ensoros  Otras Máquinas y Equipos de Oficina  Equipos Computacionales y Periféricos  Equipos de Conunicaciones para Redes Informáticas Piezas, Obras Históricas, Arqueológicas o de Colección Otros Bienes del Patrimonio Histórico, Artistico y/o Cultural Depreciación Acumulada de Máquinas y Equipos de Oficina Depreciación Acumulada de Vehículos Terrestres Depreciación Acumulada de Muebles y | Saldo Deudor<br>14.966.716<br>847.749.902<br>2.841.613.602<br>1<br>5.991<br>0<br>0<br>0 | Saldo Acreedor<br>0<br>0<br>0<br>0<br>0<br>0<br>0<br>2<br>42.340.382<br>26.318.196<br>108.889.325 | Traspaso           Cuenta           1410701           14108           14109           14109           14699           14904           1490501           14906 | Acciones Acciones Buscar Completar                | de Enero de 2019<br>0802001 Direcció<br>Saldo deudor<br>14.966.716<br>847.749.902<br>2.841.613.602<br>0<br>5.991<br>0<br>0<br>0                                                           | n de Presupuestos<br>Saldo Acreedor<br>0<br>0<br>0<br>0<br>0<br>42.340.382<br>26.318.196<br>108.889.325 |  |

Luego en pantalla se despliega información con saldos contables de cada cuenta que conformará el asiento de apertura del nuevo ejercicio.

En columna acciones se activa *link* Buscar solo en aquellas cuentas contables en que por sistema se detecta un cambio de poblamiento del catálogo contable entre ambas configuraciones.

#### Apertura Anual

| Ejercicio | 2019 |
|-----------|------|

| Instituci   | ión                               | 0802 - Dirección de Presupu          | iestos        |                |          |                     |                     |                        |
|-------------|-----------------------------------|--------------------------------------|---------------|----------------|----------|---------------------|---------------------|------------------------|
| Área tra    | insaccional                       | Dirección de Presupuestos            | •             |                |          |                     |                     |                        |
| Saldos de c | uentas al 31 de D                 | viciembre de 2018                    |               |                | Traspaso | de saldos al 01     | de Enero de 2019    |                        |
| Cuenta      | Descripción                       | cuenta                               | Saldo Deudor  | Saldo Acreedor | Cuenta   | Acciones            | 0802001 D<br>Presup | irección de<br>ouestos |
|             |                                   |                                      |               |                |          |                     | Saldo deudor        | Saldo Acreedor         |
| 410701      | Otras Máquina                     | s y Equipos de Oficina               | 14 966 716    | 0              | 1410701  |                     | 14 966 716          | 0                      |
| 1108        | Equipos Compu                     | tacionales y Periféricos             | 847 749 902   | 0              | 14108    |                     | 847 749 902         | 0                      |
| 4109        | Equipos de Con<br>Informáticas    | nunicaciones para Redes              | 2.841.613.602 | 0              | 14109    |                     | 2.841.613.602       | 0                      |
| 1603        | Piezas, Obras<br>Colección        | Históricas, Arqueológicas o de       | 1             | 0              |          | Buscar<br>Completar | 0                   | 0                      |
| 4699        | Otros Bienes d<br>Artistíco y/o C | el Patrimonio Histórico,<br>Sultural | 5.991         | 0              | 14699    |                     | 5.991               | 0                      |
| 4904        | Depreciación A<br>Equipos de Ofic | cumulada de Máquinas y<br>cina       | 0             | 42.340.382     | 14904    |                     | 0                   | 42.340.382             |
| 490501      | Depreciación A<br>Terrestres      | cumulada de Vehículos                | 0             | 26.318.196     | 1490501  |                     | 0                   | 26.318.196             |
| 4906        | Depreciación A                    | cumulada de Muebles y                | 0             | 108.889.325    | 14906    |                     | 0                   | 108.889.325            |

Se despliega pop up Selección Cuentas contables, permitiendo ingresar el código del nombre de la cuenta contable que recibirá el traspaso de saldo. El usuario selecciona la cuenta contable y presiona aceptar.

| Apert       | tura A                           |                                 |                   |                       |                 |                |             | ×           |            |
|-------------|----------------------------------|---------------------------------|-------------------|-----------------------|-----------------|----------------|-------------|-------------|------------|
| Fiercici    | io –                             | Selecc                          | ión Cuentas C     | ontables              |                 |                |             |             |            |
| Ljercici    | 2019                             | Códig                           | o cuenta contab   | le 146                |                 |                |             |             |            |
| Comp        | atibiliza                        | Nomb                            | re cuenta<br>ible |                       |                 |                |             |             |            |
| Instituc    | tión                             | Busca                           | Limpiar           |                       |                 |                |             |             |            |
| Área tr     | ansacciona                       | Resul                           | tados Enconti     | rados                 |                 |                |             |             |            |
| Saldos de o | cuentas al 3                     |                                 | Cuenta            | Descripción cuenta    | 1               |                |             |             | _          |
|             |                                  | ۲                               | 14601             | Inmuebles Patrimonial | es Históricos y | /o Culturales  | ;           |             |            |
|             | Descrip                          | 0                               | 14602             | Reservas Ecológicas   |                 |                |             |             |            |
|             |                                  | 0                               | 14603             | Piezas, Obras Históri | cas, Arqueológ  | icas o de Cole | ección      | dor         |            |
| 1410701     | Otrac Má                         | $\odot$                         | 14699             | Otros Bienes del Patr | imonio Históric | o, Artistico y | /o Cultural |             |            |
| 1410701     | Ceras ma                         |                                 |                   |                       |                 |                |             |             |            |
| 14108       | Equipos d<br>Informáti           |                                 | _                 |                       |                 |                |             |             |            |
| 14603       | Piezas, O<br>Colecciór           | Acept                           | tar               |                       |                 |                |             | (           |            |
| 14699       | Otros Bie<br>Artistíco           |                                 |                   |                       |                 |                |             | Cancelar    |            |
| 14904       | Depreciación /<br>Equipos de Ofi | Acumulada de Máquinas y<br>cina | 0                 | 42.340.382            | 14904           |                |             | 42.340.382  |            |
| 1490501     | Depreciación /<br>Terrestres     | cumulada de Vehículos           | 0                 | 26.318.196            | 1490501         |                |             | 26.318.196  |            |
| 14906       | Depreciación /                   | Acumulada de Muebles y          | 0                 | 108.889.325           | 14906           |                | 0           | 108.889.325 |            |
|             |                                  |                                 |                   |                       |                 |                |             | Comp        | atibilizar |

En el casos puntuales en que sea necesaria la selección de más de una cuenta contable, debe traspasar todas las carteras a única cuenta contable, y luego de finalizado el proceso de apertura tomar contacto con el área de Servicedesk para realizar el traspaso a restantes cuentas contables.

|                        | 2019                                                             |               |                |            |                 |                    |                         |  |
|------------------------|------------------------------------------------------------------|---------------|----------------|------------|-----------------|--------------------|-------------------------|--|
| Comp                   | atibilización de Cuentas Con                                     | tables        |                |            |                 |                    |                         |  |
| Instituc               | ión 0802 - Dirección de Presup                                   | uestos        |                |            |                 |                    |                         |  |
| Área tr                | ansaccional Dirección de Presupuestos                            | •             |                |            |                 |                    |                         |  |
| Saldos de              | cuentas al 31 de Diciembre de 2018                               |               |                | Traspaso d | le saldos al 01 | de Enero de 2019   |                         |  |
| Cuenta                 | Descripción cuenta                                               | Saldo Deudor  | Saldo Acreedor | Cuenta     | Acciones        | 0802001 D<br>Presu | Pirección de<br>puestos |  |
|                        |                                                                  |               |                |            |                 | Saldo deudor       | Saldo Acreedor          |  |
| 410701                 | Otras Máquinas y Equipos de Oficina                              | 14.966.716    | 0              | 1410701    |                 | 14.966.716         | 0                       |  |
| 4108                   | Equipos Computacionales y Periféricos                            | 847.749.902   | 0              | 14108      |                 | 847.749.902        | 0                       |  |
| 4109                   | Equipos de Comunicaciones para Redes<br>Informáticas             | 2.841.613.602 | 0              | 14109      |                 | 2.841.613.602      | 0                       |  |
| 4603                   | Piezas, Obras Históricas, Arqueológicas o de<br>Colección        | 1             | 0              | 14603      | <u>Buscar</u>   | 1                  | 0                       |  |
| 44.00                  | Otros Bienes del Patrimonio Histórico,<br>Artistíco y/o Cultural | 5.991         | 0              | 14699      |                 | 5.991              | 0                       |  |
| 4699                   | Depreciación Acumulada de Máquinas y<br>Equipos de Oficina       | 0             | 42.340.382     | 14904      |                 | 0                  | 42.340.382              |  |
| 4699                   | Depreciación Acumulada de Vehículos                              | 0             | 26.318.196     | 1490501    |                 | 0                  | 26.318.196              |  |
| 4699<br>4904<br>490501 | Terrestres                                                       |               | 1              |            |                 | -                  |                         |  |

La cuenta seleccionada asumirá el saldo contable íntegramente.

Al presionar compatibilizar por pantalla se arroja mensaje de éxito, indicando que las cuentas contables compatibilizadas han sido guardadas exitosamente.

| Apert                                                       | tura Anual                                                                                                    | Las cuentas co                                                                                                    | ntables han sido comp                                                      | oatibilizadas                                               | Informaci<br>exitosamente | ón 🗶                                                                                   |                                                                                              |
|-------------------------------------------------------------|----------------------------------------------------------------------------------------------------|----------------------------------------------------------------------------------------------------|----------------------------------------------------------------------------|-------------------------------------------------------------|---------------------------|----------------------------------------------------------------------------------------|----------------------------------------------------------------------------------------------|
| jercici                                                     | O 2019                                                                                                    |                                                                                                    |                                                                            |                                                             |                           |                                                                                        |                                                                                              |
| Comp                                                        | atibilización de Cuentas Co                                                                                                    | ontal                                                                                                    |                                                                            |                                                             |                           |                                                                                        |                                                                                              |
| Instituc                                                    | ión 0802 - Dirección de Pre                                                                                                    | supuesta                                                                                                    |                                                                            |                                                             | Ace                       | otar                                                                                   |                                                                                              |
| Área tra<br>Saldos de o                                     | uentas al 31 de Diciembre de 2018                                                                                                    | tos                                                                                                    |                                                                            | Traspaso                                                    | de saldos al 01           | de Enero de 2019                                                                       |                                                                                              |
| Cuenta                                                      | Descripción cuenta                                                                                                    | Saldo Deudor                                                                                                    | Saldo Acreedor                                                             | Cuenta                                                      | Acciones                  | 0802001 D<br>Presu                                                                     | )irección de<br>puestos                                                                      |
| Guerreu                                                     |                                                                                                    |                                                                                                    |                                                                            |                                                             |                           |                                                                                        |                                                                                              |
| cuenta                                                      |                                                                                                    |                                                                                                    |                                                                            |                                                             |                           | Saldo deudor                                                                           | Saldo Acreedor                                                                               |
| 92102                                                       | HABER-Responsabilidad por Garantías de<br>Seriedad de la Oferta                                                                                                    | 0                                                                                                    | 73.180.361                                                                 | 92102                                                       |                           | Saldo deudor                                                                           | Saldo Acreedor<br>73.180.361                                                                 |
| 92102<br>92103                                              | HABER-Responsabilidad por Garantías de<br>Seriedad de la Oferta<br>DEBE-Garantías Recibidas de Fiel<br>Cumplimiento de Contrato                                                                                                    | 0                                                                                                    | 73.180.361<br>0                                                            | 92102<br>92103                                              |                           | Saldo deudor<br>0<br>1.779.895.051                                                     | Saldo Acreedor<br>73.180.361                                                                 |
| 92102<br>92103<br>92104                                     | HABER-Responsabilidad por Garantías de<br>Seriedad de la Oferta<br>DEBE-Garantías Recibidas de Fiel<br>Cumplimiento de Contrato<br>HABER-Responsabilidad por Garantías<br>Recibidas de Fiel Cumplimiento de Contra                                                                                                    | 0<br>1.779.895.051<br>to                                                                                                    | 73.180.361<br>0<br>1.779.895.051                                           | 92102<br>92103<br>92104                                     |                           | Saldo deudor<br>0<br>1.779.895.051<br>0                                                | Saldo Acreedor<br>73.180.361<br>0<br>1.779.895.051                                           |
| 92102<br>92103<br>92104<br>92301                            | HABER-Responsabilidad por Garantías de<br>Seriedad de la Oferta<br>DEBE-Garantías Recibidas de Fiel<br>Cumplimiento de Contrato<br>HABER-Responsabilidad por Garantías<br>Recibidas de Fiel Cumplimiento de Contra<br>DEBE-Garantías Recibidas por Contrato d<br>Construcción                                                                                                    | 0<br>1.779.895.051<br>to 0<br>e 653.852.978                                                                                                    | 73.180.361<br>0<br>1.779.895.051<br>0                                      | 92102<br>92103<br>92104<br>92301                            |                           | Saldo deudor<br>0<br>1.779.895.051<br>0<br>653.852.978                                 | Saldo Acreedor<br>73.180.361<br>0<br>1.779.895.051<br>0                                      |
| 92102<br>92103<br>92104<br>92301<br>92302                   | HABER-Responsabilidad por Garantías de<br>Seriedad de la Oferta<br>DEBE-Garantías Recibidas de Fiel<br>Cumplimiento de Contrato<br>HABER-Responsabilidad por Garantías<br>Recibidas de Fiel Cumplimiento de Contra<br>DEBE-Garantías Recibidas por Contrato d<br>Construcción<br>HABER-Responsabilidad por Garantías<br>Recibidas por Contrato de Construcción                                                                                                    | 0<br>1.779.895.051<br>to 0<br>e 653.852.978<br>0                                                                                                    | 73.180.361<br>0<br>1.779.895.051<br>0<br>653.852.978                       | 92102<br>92103<br>92104<br>92301<br>92302                   |                           | Saldo deudor<br>0<br>1.779.895.051<br>0<br>653.852.978<br>0                            | Saldo Acreedor<br>73.180.361<br>0<br>1.779.895.051<br>0<br>653.852.978                       |
| 22102<br>22103<br>22104<br>22301<br>22302<br>22601          | HABER-Responsabilidad por Garantías de<br>Seriedad de la Oferta<br>DEBE-Garantías Recibidas de Fiel<br>Cumplimiento de Contrato<br>HABER-Responsabilidad por Garantías<br>Recibidas de Fiel Cumplimiento de Contra<br>DEBE-Garantías Recibidas por Contrato d<br>Construcción<br>HABER-Responsabilidad por Garantías<br>Recibidas por Contrato de Construcción<br>DEBE-Eatificaciones Recibidas en Comodal                                                                     | 0           1.779.895.051           to           0           e           653.852.978           0           o           o           o                                                                          | 73.180.361<br>0<br>1.779.895.051<br>0<br>653.852.978<br>0                  | 92102<br>92103<br>92104<br>92301<br>92302<br>92601          |                           | Saldo deudor<br>0<br>1.779.895.051<br>0<br>653.852.978<br>0<br>4.069.952.014           | Saldo Acreedor<br>73.180.361<br>0<br>1.779.895.051<br>0<br>653.852.978<br>0                  |
| 92102<br>92103<br>92104<br>92301<br>92302<br>92601<br>92602 | HABER-Responsabilidad por Garantías de<br>Seriedad de la Oferta<br>DEBE-Garantías Recibidas de Fiel<br>Cumplimiento de Contrato<br>HABER-Responsabilidad por Garantías<br>Recibidas de Fiel Cumplimiento de Contra<br>DEBE-Garantías Recibidas por Contrato d<br>Construcción<br>HABER-Responsabilidad por Garantías<br>Recibidas por Contrato de Construcción<br>DEBE-Edifficaciones Recibidas en Comodal<br>HABER-Responsabilidad por Edificaciones<br>Recibidas en Comodato | 0           1.779.895.051           0           0           0           0           0           0           0           0           0           0           0           0           0           0           0 | 73.180.361<br>0<br>1.779.895.051<br>0<br>653.852.978<br>0<br>4.069.952.014 | 92102<br>92103<br>92104<br>92301<br>92302<br>92601<br>92602 |                           | Saldo deudor<br>0<br>1.779.895.051<br>0<br>653.852.978<br>0<br>4.069.952.014<br>0<br>0 | Saldo Acreedor<br>73.180.361<br>0<br>1.779.895.051<br>0<br>653.852.978<br>0<br>4.069.952.014 |

<u>Volver</u>

Al presionar aceptar, el sistema vuelve a la pantalla anterior, y se debe presionar volver para regresar a la pantalla principal.

| jercici        | o 2019                             | 4                                                    |               |                |            |                 |                     |                              |  |
|----------------|------------------------------------|------------------------------------------------------|---------------|----------------|------------|-----------------|---------------------|------------------------------|--|
| Comp           | atibilizació                       | n de Cuentas Con                                     | tables        |                |            |                 |                     |                              |  |
| Instituc       | ión                                | 0802 - Dirección de Presup                           | uestos        |                |            |                 |                     |                              |  |
| Área tra       | ansaccional                        | Dirección de Presupuestos                            | •             |                |            |                 |                     |                              |  |
| Saldos de o    | cuentas al 31 de Di                | ciembre de 2018                                      |               |                | Traspaso o | de saldos al 01 | de Enero de 2019    |                              |  |
| Cuenta         | Descripción c                      | uenta                                                | Saldo Deudor  | Saldo Acreedor | Cuenta     | Acciones        | 0802001 D<br>Presup | irección de<br>puestos       |  |
| 92102          | HABER-Responsa<br>Seriedad de la C | abilidad por Garantías de<br>Iferta                  | 0             | 73.180.361     | 92102      |                 | Saldo deudor        | Saldo Acreedor<br>73.180.361 |  |
| 92103          | DEBE-Garantías<br>Cumplimiento de  | Recibidas de Fiel<br>• Contrato                      | 1.779.895.051 | 0              | 92103      |                 | 1.779.895.051       | 0                            |  |
| 92104          | HABER-Response<br>Recibidas de Fie | abilidad por Garantías<br>A Cumplimiento de Contrato | 0             | 1.779.895.051  | 92104      |                 | 0                   | 1.779.895.051                |  |
| 92301          | DEBE-Garantías<br>Construcción     | Recibidas por Contrato de                            | 653.852.978   | 0              | 92301      |                 | 653.852.978         | 0                            |  |
| 92302          | HABER-Response<br>Recibidas por C  | abilidad por Garantías<br>ontrato de Construcción    | 0             | 653.852.978    | 92302      |                 | 0                   | 653.852.978                  |  |
|                | DEBE-Edificacio                    | nes Recibidas en Comodato                            | 4.069.952.014 | 0              | 92601      |                 | 4.069.952.014       | 0                            |  |
| 92601          | HARER-Response                     | abilidad por Edificaciones                           | 0             | 4.069.952.014  | 92602      |                 | 0                   | 4.069.952.014                |  |
| 92601<br>92602 | Recibidas en Co                    | modato                                               |               |                |            |                 | 00.044.447.400      |                              |  |

La acción de compatibilización debe realizarse por cada área transaccional, y a diferencia del asistente de compatibilización de áreas transaccionales este proceso es revocable, permitiéndose efectuar cambios en las acciones realizadas, ingresando nuevamente al asistente mediante la acción modificar Apertura Anual

| Glot                    | bal                            |                                                     |                    | Res          | umen de Apertu          | ra                           |                    |                                |
|-------------------------|--------------------------------|-----------------------------------------------------|--------------------|--------------|-------------------------|------------------------------|--------------------|--------------------------------|
|                         | 08 Ministerio d<br>0802 Direct | e Hacienda<br>tión de Presupue:<br>Dirección de Pre | stos<br>esupuestos |              | Institución<br>Estado   | 0802 Dirección<br>NO_ABIERTO | de Presupuestos    |                                |
|                         |                                |                                                     |                    |              | Actividades de Aper     | tura                         | Estado             | Acciones                       |
|                         |                                |                                                     |                    |              | 1. Compatibilización de | Áreas Transaccionale:        | Ejecutado          | Visualizar                     |
|                         |                                |                                                     |                    |              | 2. Compatibilización de | Cuentas                      | Ejecutado          | <u>Visualizar</u><br>Modificar |
|                         |                                |                                                     |                    |              | 3. Traspaso de Compron  | nisos Presupuestarios        | Ejecutado          | Visualizar                     |
|                         |                                |                                                     |                    | 11           |                         |                              |                    |                                |
| iecutar                 | Apertura Ar                    | nual                                                |                    |              |                         |                              |                    |                                |
| jecutar<br><u>celar</u> | Apertura Ar                    | nual                                                |                    |              |                         |                              |                    |                                |
| iecutar<br><u>:elar</u> | Apertura Ar<br>Log de Ej<br>Id | nual<br>ecuciones<br>Institución                    | Usuario Ejecutor   | Nivel Ejecuc | ión Día Ejecución       | Hora<br>Ejecución Esta       | do de la Ejecución | Detalle de la Ejecución        |

Finalmente al concluir cada una de las actividades en los asistentes, se debe volver a activar el botón Ejecutar Apertura Anual. El estado del proceso puede ser consultado en el log de ejecuciones columna Estado de la Ejecución, en imagen se muestra el proceso en ejecución lapso en el cual el botón Ejecutar Apertura se encuentra deshabilitado.

| Apertu          | ra Anı                        | ıal                              |                  |                 |                           |                      |                    |                                       |
|-----------------|-------------------------------|----------------------------------|------------------|-----------------|---------------------------|----------------------|--------------------|---------------------------------------|
| Ejercicio 2     | 2019 💌                        |                                  |                  |                 |                           |                      |                    |                                       |
| ]               | al                            |                                  |                  | Resur           | nen de Apertur            | a                    |                    |                                       |
| 30 🗐 =          | 8 Ministerio d<br>0802 Direct | le Hacienda<br>ción de Presupues | stos             |                 | Institución               | 0802 Dirección (     | de Presupuestos    |                                       |
|                 | 0802001                       | Dirección de Pre                 | esupuestos       |                 | Estado                    | NO_ABIERTO           |                    |                                       |
|                 |                               |                                  |                  |                 | Actividades de Aperti     | ıra                  | Estado             | Acciones                              |
|                 |                               |                                  |                  | 1               | I. Compatibilización de Á | reas Transaccionales | Ejecutado          | <u>Visualizar</u>                     |
|                 |                               |                                  |                  | 2               | 2. Compatibilización de C | uentas               | Ejecutado          | <u>Visualizar</u><br><u>Modificar</u> |
|                 |                               |                                  |                  | 3               | 3. Traspaso de Compromi   | sos Presupuestarios  | Ejecutado          | Visualizar                            |
| Ejecutar A      | spertura Ar                   | nual                             |                  |                 |                           |                      |                    |                                       |
|                 | Log de E                      | jecuciones                       |                  |                 |                           |                      |                    |                                       |
| lancelar        |                               |                                  |                  |                 |                           | Lines                |                    |                                       |
| <u>Cancelar</u> | Id                            | Institución                      | Usuario Ejecutor | Nivel Ejecución | Día Ejecución             | Ejecución Estad      | do de la Ejecución | Detalle de la Ejecución               |

| Requerimiento | o Compromi                                 | iso Devengo         | •              | ontabilidad 🖕         | Tesorería               | Procesos<br>Técnicos | Funcionalidades<br>Complementarias |
|---------------|--------------------------------------------|---------------------|----------------|-----------------------|-------------------------|----------------------|------------------------------------|
| Apertura      | a Anual                                    |                     |                |                       |                         |                      |                                    |
| Ejercicio 201 | 7                                          |                     |                |                       |                         |                      |                                    |
| e 🗹 🛛         | 817 Superintendencia<br>0817001 Superinten | de Casinos de Juego | R              | esumen de Ap          | ertura                  |                      |                                    |
|               |                                            |                     |                | Institución<br>Estado | 0817 Super<br>AUBERTO   | intendencia de Casi  | inos de                            |
|               |                                            |                     |                | Actividades de        | Apertura                | Estado               | Acciones                           |
|               |                                            |                     |                | 1. Compatibilizad     | ión de Áreas Transaccio | males Ejecutado      | <u>Visualizar</u>                  |
|               |                                            |                     |                | 2. Compatibilizad     | ión de Cuentas          | Ejecutado            | Visualizar                         |
|               |                                            |                     |                | 3. Traspaso de Co     | ompromisos Presupuesta  | arios Ejecutado      | Visualizar                         |
| Ejecutar Ape  | ortura Anual                               |                     |                |                       |                         |                      |                                    |
| ancelar       | Log de Ejecuciones                         | Hereite Plantes     | Must Floored   |                       | Hora                    | de de la Planadia    | Detalle de la Cienceira            |
|               | Institucion                                | Usuario Ejecutor    | Niver Ejecució | Dia Ejecucion         | Ejecución               | do de la Ejecución   | Detaile de la Ejecución            |
|               | 0817                                       | Usua_0817           | 0817001        | 28-11-2016            | 19:47                   | FINALIZADO           |                                    |

Al finalizar este proceso, podrán acceder al asiento contable de apertura mediante las acciones Visualizar Asiento Contable y Transaccional disponibles en búsqueda de asientos contables.

| Requerimiento    | Cor                        | mpromiso 🖕 Dev | vengo 🗸    | Contabilidad | Tesore          | ería 🔶      | Procesos<br>Técnicos | Funcionalidades »<br>Complementarias                                                            |
|------------------|----------------------------|----------------|------------|--------------|-----------------|-------------|----------------------|-------------------------------------------------------------------------------------------------|
| Búsqueda         | de As                      | ientos Contal  | bles       |              |                 |             |                      |                                                                                                 |
| Criterios de     | Búsque                     | da             |            |              |                 |             |                      |                                                                                                 |
| Asiento Contable | e 🔘 Ajuste                 |                |            |              |                 |             |                      | Búsqueda Avanzada                                                                               |
| Ejercicio Fiscal |                            | 2017           |            | •            |                 |             |                      |                                                                                                 |
| Proceso Fuente   |                            | Seleccione     |            | •            |                 |             |                      |                                                                                                 |
| Estado           |                            | Seleccione     |            | •            | Tipo Movimiento | Sel         | eccione              | v                                                                                               |
| Folio            |                            | Desde          | Hasta      |              | Id              |             |                      |                                                                                                 |
|                  |                            |                |            |              |                 |             |                      |                                                                                                 |
| Buscar Canc      | <u>elar</u> <u>Limpiar</u> | Exportar Excel |            |              |                 |             |                      |                                                                                                 |
|                  |                            |                | Tipo       |              |                 |             |                      | <u>1 Siguiente &gt;&gt;</u>                                                                     |
| Id               | Folio                      | Proceso Fuente | Movimiento | Título       |                 | Monto (CLP) | Estado               | Acciones                                                                                        |
| 5751885          | 00001                      | Apertura       | Apertura   | APERTURA ANU | AL 2017 0817001 | 690.824.7   | 63 Aprobado          | <u>Visualizar Asiento Contable</u><br><u>Transaccional</u><br><u>Aiustar</u><br><u>Reversar</u> |
|                  |                            |                |            |              |                 |             |                      |                                                                                                 |

#### 5.3 Otras consideraciones - Apertura Anual

#### 5.4 Distribución de Presupuesto Ley

Para todas las instituciones, se debe realizar distribución de la Ley de Presupuesto, con el objeto de mantener un mejor control presupuestario durante el Ejercicio 2020.

## Importante: La distribución de Ley debe efectuarse una vez que la institución haya finalizado la apertura anual 2020.

Para el caso de instituciones con múltiples áreas transaccionales, por defecto se visualiza *link* Buscar que permite la búsqueda de áreas transaccionales para realizar la distribución de Ley, lo anterior bajo modalidad de Distribución Lineal o Personalizada en los términos habituales de funcionamiento, finalizada la acción Usuario debe presionar botón Grabar Distribución.

| istribu                                                                                                    | rir Ley de P         | 'resupuest                                             | OS 2018                                                                                                    | <b>.</b>                                                               | [                         | PARTIDA | C 08 Minist                                              | erio de Hacienda                                         |                    |  |
|----------------------------------------------------------------------------------------------------|----------------------|--------------------------------------------------------|----------------------------------------------------------------------------------------------------|------------------------------------------------------------------------|---------------------------|---------|----------------------------------------------------------|----------------------------------------------------------|--------------------|--|
|                                                                                                    |                      |                                                        |                                                                                                    |                                                                        |                           | CAPITUL | .O: 0801 Sec                                             | retaria y Administraci                                   | ón General de Haci |  |
| Moneda Pres                                                                                                    | upuestaria Naci      | onal                                                   |                                                                                                    |                                                                        |                           | PROGRA  | MA: P01-Sec                                              | retaria y Administració                                  | ón General         |  |
| 13                                                                                                    | Hach                 | una.                                                   |                                                                                                    |                                                                        |                           |         |                                                          |                                                          |                    |  |
| Presupuesto                                                                                                    | Total Aprobado       |                                                        |                                                                                                    | 10.569.674.000                                                         |                           |         |                                                          |                                                          |                    |  |
|                                                                                                    |                      |                                                        |                                                                                                    |                                                                        |                           |         |                                                          |                                                          |                    |  |
| Áreas transa                                                                                                    | ccionales            | Secretaría y Ad                                        | ministración General Ha                                                                                              | cienda, Unidad Admir                                                   | Buscar                    |         |                                                          |                                                          |                    |  |
|                                                                                                    |                      |                                                        |                                                                                                    |                                                                        |                           |         |                                                          |                                                          |                    |  |
|                                                                                                    |                      |                                                        |                                                                                                    |                                                                        |                           |         |                                                          |                                                          |                    |  |
| Seleccione t                                                                                                    | ipo de Distribución  | <ul> <li>Distribución</li> <li>Distribución</li> </ul> | Lineal<br>Personalizada                                                                                              |                                                                        |                           |         |                                                          |                                                          |                    |  |
|                                                                                                    |                      | Obischibación                                          | T OF SOMALE ADA                                                                                                    |                                                                        |                           |         |                                                          |                                                          |                    |  |
|                                                                                                    |                      |                                                        |                                                                                                    |                                                                        |                           |         | Secr                                                     | etaría v Administra                                      | ción General Ha    |  |
|                                                                                                    | Ítem                 | Asignación                                             | Concepto<br>Presupuestario                                                                                           | Monto Total                                                            | Provisión s<br>Distribuir | sin     | Monto                                                    | Saldo Disponible                                         | Saldo              |  |
|                                                                                                    |                      |                                                        | TIMANGILKOS                                                                                                    |                                                                        |                           |         | Distribuido                                              | Salao Disponible                                         | Consumido          |  |
|                                                                                                    | 2905                 |                                                        | MÁQUINAS Y<br>EQUIPOS                                                                                                | 20.600.000                                                             |                           | 0       | 10.300.000                                               | 10.300.000                                               |                    |  |
| PROGRAMA:       POI-Secretaria y Administración General         resupuesto Total Aprobado       10.569.674.000         ireas transaccionales       Secretaría y Administración General Hacienda, Unidad Admir         Buscar <ul> <li>Buscar</li> <li>Bistribución Lineal</li> <li>Distribución Personalizada</li> </ul> Interest transaccionales       Secretaría y Administración General Hacienda, Unidad Admir       Buscar         Interest transaccionales       © Distribución Lineal           Distribución Personalizada             Interest resupuestario             Asignación              Concepto<br>Presupuestario              Provisión sin<br>Distribución Saldo         2905              Máquinas Y<br>EQUIPOS              20.600.000               0          2906              EQUIPOS               78.692.000               0             39.346.000             39.346.000 |                      |                                                        |                                                                                                    |                                                                        |                           |         |                                                          |                                                          |                    |  |
|                                                                                                    |                      |                                                        | PROGRAMAS                                                                                                    | 00.074.000                                                             |                           | 0       | 46.687.312                                               | 46.687.312                                               |                    |  |
|                                                                                                    | 2907                 |                                                        | INFORMÁTICOS                                                                                                    | 93.376.000                                                             |                           | ĭ       |                                                          |                                                          |                    |  |
| 1                                                                                                    | 2907                 |                                                        | INFORMÁTICOS<br>INICIATIVAS DE<br>INVERSION                                                                          | 582.681.000                                                            |                           | 0       | 291.340.500                                              | 291.340.500                                              |                    |  |
| 1                                                                                                    | 2907<br>3102         |                                                        | INFORMÁTICOS<br>INICIATIVAS DE<br>INVERSION<br>PROYECTOS                                                             | 93.376.000<br>582.681.000<br>582.681.000                               |                           | 0       | 291.340.500<br>291.340.500                               | 291.340.500                                              |                    |  |
| 1                                                                                                    | 2907<br>3102         |                                                        | INFORMÁTICOS<br>INICIATIVAS DE<br>INVERSION<br>PROYECTOS<br>SERVICIO DE LA<br>DEUDA                                  | 93.376.000<br>582.681.000<br>582.681.000<br>813.000.000                |                           | 0       | 291.340.500<br>291.340.500<br>406.500.000                | 291.340.500<br>291.340.500<br>406.500.000                |                    |  |
|                                                                                                    | 2907<br>3102<br>3402 |                                                        | INFORMÁTICOS<br>INICIATIVAS DE<br>INVERSION<br>PROYECTOS<br>SERVICIO DE LA<br>DEUDA<br>AMORTIZACIÓN<br>DEUDA EXTERNA | 93.376.000<br>582.681.000<br>582.681.000<br>813.000.000<br>813.000.000 |                           | 0       | 291.340.500<br>291.340.500<br>406.500.000<br>406.500.000 | 291.340.500<br>291.340.500<br>406.500.000<br>406.500.000 |                    |  |

Importante: En caso de institución conformada solo por un área transaccional, aplicativo por defecto distribuye en forma lineal (sin opción a distribución personalizada), para materializar lo anterior usuario debe presionar botón Confirmar Distribución, de lo contrario no permitirá realizar Requerimientos Presupuestarios.

| Distribu      | ir Ley de P         | resupuest                                              | <b>OS</b> 2018                                          | V             | PART                        | IDA: 0.           | 5 Ministerio del Interior<br>566 Gobierno Regional Regió | in VI Bernardo OHigg |
|---------------|---------------------|--------------------------------------------------------|---------------------------------------------------------|---------------|-----------------------------|-------------------|----------------------------------------------------------|----------------------|
| Moneda Presi  | upuestaria          | nal                                                    | T                                                       |               | PROG                        | RAMA:             | 01-Gastos de Funcionamien                                | to Región VI (01)    |
| Presupuesto   | Total Aprobado      |                                                        |                                                         | 3.738.525.000 |                             |                   |                                                          |                      |
| Seleccione ti | ipo de Distribución | <ul> <li>Distribución</li> <li>Distribución</li> </ul> | I Lineal<br>Personalizada                               |               |                             |                   |                                                          |                      |
|               |                     |                                                        |                                                         |               |                             |                   | Gobierno Regional Libe                                   | rtador Bernardo (    |
|               | ítem                | Asignación Pres                                        | Concepto<br>Presupuestario                              | Monto Total   | Provision sin<br>Distribuir | Monto<br>Distribu | )<br>ido Saldo Disponible                                | Saldo<br>Consumido   |
|               |                     |                                                        | INGRESOS                                                |               |                             |                   |                                                          |                      |
| )8            |                     |                                                        | OTROS INGRESOS<br>CORRIENTES                            | 20.020.000    |                             | 0 20.0            | 20.000 20.020.00                                         | )                    |
|               | 0801                |                                                        | RECUPERACIONES Y<br>REEMBOLSOS POR<br>LICENCIAS MÉDICAS | 20.000.000    |                             | 0 20.0            | 20.000                                                   | 0                    |
|               | 0802                |                                                        | MULTAS Y<br>SANCIONES<br>PECUNIARIAS                    | 10.000        |                             | 0                 | 10.000                                                   | D                    |
|               | 0899                |                                                        | OTROS                                                   | 10.000        |                             | 0                 | 10.000 10.000                                            | 0                    |
| 09            |                     |                                                        | APORTE FISCAL                                           | 3.717.505.000 |                             | 0 3.717.5         | 05.000 3.717.505.000                                     | 0                    |
|               | 0901                |                                                        | LIBRE                                                   | 3.717.505.000 |                             | 0 3.717.5         | 3.717.505.000                                            | 0                    |
|               |                     |                                                        | SALDO INICIAL DE                                        | 1.000.000     |                             | 0 1.0             | 1.000.000                                                | 0                    |
| 15            |                     |                                                        |                                                         |               |                             |                   |                                                          |                      |

#### 5.5 Traspasos de Devengos Presupuestarios

Funcionalidad que permite registrar el reconocimiento de Ingresos por Percibir o Deuda Flotante, según corresponda. Los devengos del año anterior serán traspasados al ejercicio fiscal vigente, presentándolos en asistente para su registro e imputación, donde es posible asociar con requerimientos del año vigente, estos últimos deben estar previamente registrados en estado aprobado. Es importante señalar que este asistente no es prerrequisito para iniciar las operaciones normales del ejercicio fiscal abierto.

Se debe acceder a opción traspaso de devengos en menú procesos técnicos.

Es posible buscar los devengos de años anteriores de acuerdo a los criterios en pantalla: Tipo de Presupuesto (obligatorio), Tipo de documento (opcional) y/o Principal (opcional)

| Requerimiento 🖕            | Comprom        | iso 🖕 Devengo             | ↓ Conta        | bilidad           | Tesorería         | - Pro<br>▼ Té   | ocesos<br>cnicos  | Funcionalidades<br>Complementaria: | s »           |
|----------------------------|----------------|---------------------------|----------------|-------------------|-------------------|-----------------|-------------------|------------------------------------|---------------|
| Generar Dev                | engo Ej        | ercicio Anter             | ior            |                   |                   |                 |                   |                                    |               |
| Criterios de Bús           | queda          |                           |                |                   |                   |                 |                   |                                    |               |
| * Tipo de Presupuesto      | Gast           | >                         | •              |                   |                   |                 |                   |                                    |               |
| Tipo de Documento          | Selec          | cione                     | •              | Prir              | ncipal            |                 |                   |                                    | Buscar        |
| Buscar <u>Cancelar</u>     | Limpiar Export | ar Excel                  |                |                   |                   |                 |                   |                                    |               |
|                            |                |                           |                |                   |                   |                 |                   | 1 Siguiente >>                     |               |
| Todo<br>Id Devengo         | Principal      |                           |                | Tipo Do           | cumento           | N°<br>Documento | Moneda            | Saldo<br>Documento                 |               |
|                            | 8702287-0 MA   | RCIA CUELLO HERNANDEZ     |                | Rendición         | de cuentas        | 18112016455     | Peso Chileno      | 59.143                             |               |
|                            | 7257787-6 REI  | NALDO SEGUNDO GONZALEZ    | GODOY          | Factura E         | xenta             | 403             | Peso Chileno      | 208.275                            |               |
|                            | 76633750-3 Q   | UINTA ERA CONSULTORES LI  | MITADA         | Factura E         | xenta Electrónica | 43              | Peso Chileno      | 1.930.108                          |               |
|                            | 96678350-8 C   | DMERCIAL TECHNOSYSTEMS    | CHILE LIMITADA | Factura E         | xenta             | 5043            | Peso Chileno      | 65.417                             |               |
|                            | 78608650-7 C   | STERNAS, CONCHA Y CIA. LI | MITADA         | Factura E         | xenta             | 26              | Peso Chileno      | 7.000.000                          |               |
|                            | 96669540-4 IN  | ITERGRADE S.A.            |                | Factura E         | xenta             | 1996            | Peso Chileno      | 88.316                             |               |
|                            | 10728489-3 PE  | EDRO MONTERO MALDONADO    | )              | Resolució         | n Exenta          | 16112016472     | Peso Chileno      | 179.016                            |               |
|                            | 96678350-8 C   | OMERCIAL TECHNOSYSTEMS    | CHILE LIMITADA | Factura E         | xenta             | 5042            | Peso Chileno      | 72.757                             |               |
|                            | 12535325-8 0   | SCAR HENRIQUEZ ANGUITA    |                | Boleta de         | Honorarios        | 1               | Peso Chileno      | 150.000                            |               |
| Requerimiento/Compr        | romiso         |                           |                |                   |                   |                 |                   | н                                  | <u>Buscar</u> |
| Ejecutar Traspaso          |                |                           |                |                   |                   |                 |                   |                                    |               |
| Log de Ejecuciones         |                |                           |                |                   |                   |                 |                   | _                                  |               |
| Tipo Ejecución Us          | suario Ejecuto | or Nivel Ejecución        | Dia Ejecución  | Hora<br>Ejecución | Estado Ejecu      | ción            | Detalle Ejecucion |                                    |               |
| Sin información para despl | legar.         |                           |                |                   |                   |                 |                   |                                    |               |

El sistema muestra los devengos del ejercicio anterior con posibilidades de elección de todos o uno a uno.

En la funcionalidad se incorpora opción de paginación, en donde es importante destacar que la selección de *check box* todo, implica la elección de todas las páginas. Por otra parte, se incorpora en sección inferior log de ejecución es del proceso de traspaso permitiendo el monitoreo del proceso en instituciones con elevado volumen de transacciones.

| • Tipo de           | Presupuesto         | queo            | a           |                        | ~                    |             |                  |               |                    |                  |      |
|---------------------|---------------------|-----------------|-------------|------------------------|----------------------|-------------|------------------|---------------|--------------------|------------------|------|
| Tipo de             | Documento           |                 | Seleccione  | a                      | ~                    | Princ       | ipal             |               |                    |                  | Busc |
| Busca               | n <u>Cancelar</u> I | <u>impiar</u> ! | Exportar Ex | <u>cel</u>             |                      |             |                  | N.=           | << Anterior        | 123 Siguiente >> |      |
|                     | Id Devengo          | Princi          |             |                        |                      |             |                  | Documento     | Moneda             | Documento        |      |
|                     |                     | 966931          | 20-5 COMPL  | JTACION E INGENIERIA   | 5.A.                 | Factura Afr | ecta Electrónica | 2393          | Peso Chileno       | 3.765.033        |      |
|                     |                     | 966931          | 20-5 COMPL  | ITACION E INGENIERIA : | 5.A.                 | Factura Afr | ecta Electrónica | 2388          | Peso Chileno       | 3.772.640        |      |
|                     |                     | 966931          | 20-5 COMPL  | ITACION E INGENIERIA : | 5.A.                 | Factura Ex  | enta Electrónica | 2413          | Peso Chileno       | 3.696.738        |      |
|                     |                     | 965014          | 50-0 ISAPRE | CRUZ BLANCA S.A.       |                      | Convenio    |                  | 122015        | Peso Chileno       | 2.220            |      |
|                     |                     | 969940          | 00-0 SERVIC | IOS DE CAPACITACION /  | WISION S.A.          | Factura Ex  | enta Electrónica | 1244          | Peso Chileno       | 274.000          |      |
|                     |                     | 980001          | 00-8 FONDC  | DE PENSIONES HABITA    | ES.A.                | Convenio    |                  | 102015gonzale | ez Peso Chileno    | 8.200            |      |
| <b>V</b>            |                     | 116253          | 66-6 JOSE N | IGUEL BULNES CONCHA    | 1                    | Convenio    |                  | 112015Bulnes  | Peso Chileno       | 212.846          |      |
| <b>V</b>            |                     | 703601          | 00-6 ACHS   |                        |                      | Convenio    |                  | 17122015      | Peso Chileno       | 17.822           |      |
| Requeri             | imiento/Compr       | omiso           | Requerimi   | ento Presupuestario: O | 0001 - Demo traspasi | 2           |                  |               | .::                | B                | lusc |
| Ejecu<br>Log de Eje | tar Traspaso        | uaria E         | incutor     | Nivel Fiegución        | Dia Fiagución        | Hora        | Ectado Eioco     | ción          | Detalle Fiecucien  |                  |      |
| Sin informa         | ación para despl    | egar.           | Jecotor     | Niver Ejecucion        | Dia Ejecución        | Ejecución   | Estado Ejecc     | icion -       | Detaile Ejecticion |                  |      |

En la parte central de la pantalla es posible asociar con el requerimiento o compromiso del año vigente, el cual debe estar previamente registrado en estado aprobado. El listado de devengos del año anterior es posible de Exportar a Excel.

| npo do mosupulêsto                                                                                                    | Gasto                                                                                                    | *                                                                                         |                                                                                                    |                                                      |                                                                                                 |                                                                        |                    |
|----------------------------------------------------------------------------------------------------|----------------------------------------------------------------------------------------------------|-------------------------------------------------------------------------------------------|----------------------------------------------------------------------------------------------------|------------------------------------------------------|-------------------------------------------------------------------------------------------------|------------------------------------------------------------------------|--------------------|
| ipo de Documento                                                                                                    | Seleccione                                                                                                    | ~                                                                                         | Principal                                                                                                    |                                                      |                                                                                                 |                                                                        | Bus                |
| Buscar <u>Cancelar</u>                                                                                                    | Limpiar, Exportar Excel                                                                                        |                                                                                           |                                                                                                    |                                                      |                                                                                                 | 1 Siguiente >>                                                         |                    |
| Todo Id Devengo                                                                                                    | Principal                                                                                                    |                                                                                           | Tipo Documento                                                                                                    | N°<br>Documento                                      | Moneda                                                                                          | Saldo<br>Documento                                                     |                    |
|                                                                                                    | 70360100-6 ACHS                                                                                                |                                                                                           | Convenio                                                                                                    | 102015gonzale                                        | Peso Chileno                                                                                    | 6.773                                                                  |                    |
|                                                                                                    | 70360100-6 ACHS                                                                                                |                                                                                           | Convenio                                                                                                    | 122015                                               | Peso Chileno                                                                                    | 1.834                                                                  |                    |
|                                                                                                    | 70360100-6 ACHS                                                                                                |                                                                                           | Convenio                                                                                                    | 112015vargas                                         | Peso Chileno                                                                                    | 6.879                                                                  |                    |
|                                                                                                    | 76265174-2 VERÓNICA BAEZA CAP                                                                                  | ACITACIÓN E.I.R.L.                                                                        | Factura Exenta                                                                                                    | 196                                                  | Peso Chileno                                                                                    | 316.200                                                                |                    |
|                                                                                                    | 81826800-9 CAJA COMPENSACION                                                                                   | LOS ANDES                                                                                 | Convenio                                                                                                    | 122015                                               | Peso Chileno                                                                                    | 2.703                                                                  |                    |
|                                                                                                    | 77063770-8 PRAGMA INFORMATIC                                                                                   | 4 S.A.                                                                                    | Factura Exenta Electrónica                                                                                                    | 9108                                                 | Peso Chileno                                                                                    | 7.506.043                                                              |                    |
|                                                                                                    | 76337109-3 NASTEC SPA                                                                                          |                                                                                           | Factura Afecta Electrónica                                                                                                    | 173                                                  | Peso Chileno                                                                                    | 2.845.134                                                              |                    |
|                                                                                                    | 6554775-9 GONZALO JUAN MOLIN                                                                                   | IA ARIZTIA                                                                                | Convenio                                                                                                    | 112015Ariztia                                        | Peso Chileno                                                                                    | 212.846                                                                |                    |
|                                                                                                    | 3402925-3 SERVICIO DE BIENESTA                                                                                 | R DEL SERVEL                                                                              | Convenio                                                                                                    | 122015                                               | Peso Chileno                                                                                    | 2.251.956                                                              |                    |
|                                                                                                    | 98001000-7 A.F.P. CUPRUM S.A.                                                                                  |                                                                                           | Convenio                                                                                                    | 122015                                               | Peso Chileno                                                                                    | 21.575                                                                 |                    |
| squerimiento/Comp<br>jecutar Traspaso<br>de Ejecuciones                                                                                    | romiso Requerimiento Presupue                                                                                  | stario: 00001 - Demo trasp                                                                | Hora                                                                                                    |                                                      |                                                                                                 |                                                                        | Buse               |
| querimiento/Comp<br>jecutar Traspasa<br>de Ejecuciones<br>po Ejecución U                                                                   | Requerimiento Presupue<br>suario Ejecutor Nivel Ejec                                                           | stario: 00001 - Demo trasp<br>ución Dia Ejecución                                         | n Hora Estado Ejec                                                                                                    | ución                                                | .::<br>Detalle Ejecucion                                                                        |                                                                        | Buse               |
| squerimiento/Comp<br>( <b>jecutar Traspasa</b><br>de Ejecuciones<br>po Ejecución U                                                         | Requerimiento Presupue                                                                                         | stario: 00001 - Demo trasp<br>ución Dia Ejecución                                         | n Hora Estado Ejec                                                                                                    | ución                                                | <br>Detalle Ejecucion<br>MA                                                                     | odincar contrasena - C                                                 | Busc               |
| querimiento/Comp<br>jecutar Traspasa<br>de Ejecuciones<br>po Ejecución U<br>go Ejecución U<br>equerimiento                                 | Requerimiento Presupue<br>suario Ejecutor Nivel Ejec<br>Compromiso Dev                                         | uctión Dia Ejecución<br>Dia Ejecución<br>El proceso finalizo corr                         | n Hora Estado Ejec<br>Ejecución Estado Ejec<br>Inforr                                                                         | ución 🗶<br>nación 🗶<br>vientes Té                    | .tž<br>Detalle Ejecucion<br>()()<br>DCESOS<br>CNICOS                                            | oomear.consesena co<br>Funcionalidades<br>Complementaria               | Busc<br>errar      |
| querimiento/Comp<br>jecutar Traspaso<br>de Ejecuciones<br>po Ejecución U<br>equerimiento                                                   | Requerimiento Presupue<br>suario Ejecutor Nivel Ejec<br>Compromiso Dev                                         | ución Dia Ejecución<br>Dia Ejecución<br>El proceso finalizo corn<br>transacciones: Deveng | n Hora Estado Ejec<br>Ejecución Estado Ejec<br>Inforr<br>rectamente. Se han realizado las sig<br>so generado con di: 77100041 | ución<br>nación 🗶 Pr<br>uientes Té                   | Detalle Ejecucion<br>()<br>()<br>()<br>()<br>()<br>()<br>()<br>()<br>()<br>()<br>()<br>()<br>() | <del>ooliikar vontesena – g</del><br>Funcionalidades<br>Complementaria | Busc<br>errar<br>s |
| querimiento/Comp<br>jecular Traspaso<br>de Ejecuciones<br>po Ejecución U<br>equerimiento<br>enerrar Dev                                    | Requerimiento Presupue<br>suario Ejecutor Nivel Ejec<br>Compromiso Dev<br>vengo Ejercicio A                    | e<br>E proceso finalizo corr<br>transocciones: Deveng                                     | n Hora Estado Ejec<br>Ejecución Estado Ejec<br>Inforr<br>rectamente. Se han realizado las sig<br>os generado con id: 77100041 | ución 🗶<br>nactón 🗶<br>uientes Té                    |                                                                                                 | oomeer concesson a see<br>Funcionalidades<br>Complementaria            | Busc<br>errar      |
| equerimiento/Comp<br>jecutar Traspaso<br>de Ejecuciones<br>ipo Ejecución U<br>enerar Dev<br>iterios de Bú                                  | Requerimiento Presupue<br>suario Ejecutor Nivel Ejec<br>Compromiso Dev<br>vengo Ejercicio A<br>squeda          | e<br>El proceso finalizo corr<br>transacciones: Deveng                                    | n Hora Estado Ejec<br>Fjecución Estado Ejec<br>Inforr<br>rectamente. Se han realizado las sig<br>os generado con id: 77100041 | ución<br>nación X<br>Pr<br>Té                        | <br>Detalle Ejecucion<br>M<br>Ocesos<br>cnicos                                                  | oumoar concessona co<br>Funcionalidades<br>Complementaria              | Busc<br>errar<br>s |
| ijecutar Trasposo<br>de Ejecuciones<br>po Ejecuciones<br>po Ejecución<br>uequerimiento<br>enerar Dev<br>iterios de Bú<br>po de Presupuesto | Requerimiento Presupue<br>suario Ejecutor Nivel Ejec<br>Compromiso Dev<br>rengo Ejercicio A<br>squeda<br>Gasto | e E proceso finalizo corr<br>transoctones: Deveng                                         | n Hora Estado Ejec<br>Ejecución Estado Ejec<br>Inforr<br>rectamente. Se han realizado las sig<br>as generado con id: 77100041 | ución X Pri<br>nación X Pri<br>uientes Té<br>Aceptar | <br>Detalle Ejecucion<br>&::<br>occesos<br>cnicos                                               | oninar contresena – c<br>Funcionalidades<br>Complementaria             | Busc<br>errar<br>s |

Una vez asociado el compromiso o requerimiento se debe apretar el botón Ejecutar Traspaso.

El sistema registrará devengo en estado digitado en similares condiciones que la operación de registro normal de devengos.